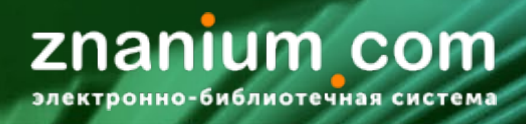

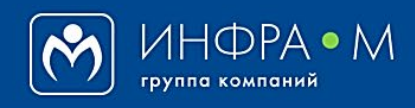

Электронно-библиотечная система Znanium

# ПОИСК ДОКУМЕНТОВ В ЭБС ZNANIUM

(версия 2.0)

# РУКОВОДСТВО ЧИТАТЕЛЯ

2021

# Служба технической поддержки ZNANIUM

тел. 8 (800) 333-48-61 (звонок бесплатный) с 9.00 до 18.00 (по московскому времени) в будни

e-mail: ebs\_support@znanium.com

https://znanium.com/help/feedback

При входе на Главную страницу портала ZNANIUM появляется Единая поисковая строка, предлагая Вам сразу переходить к поиску необходимых документов в Каталоге ЭБС.

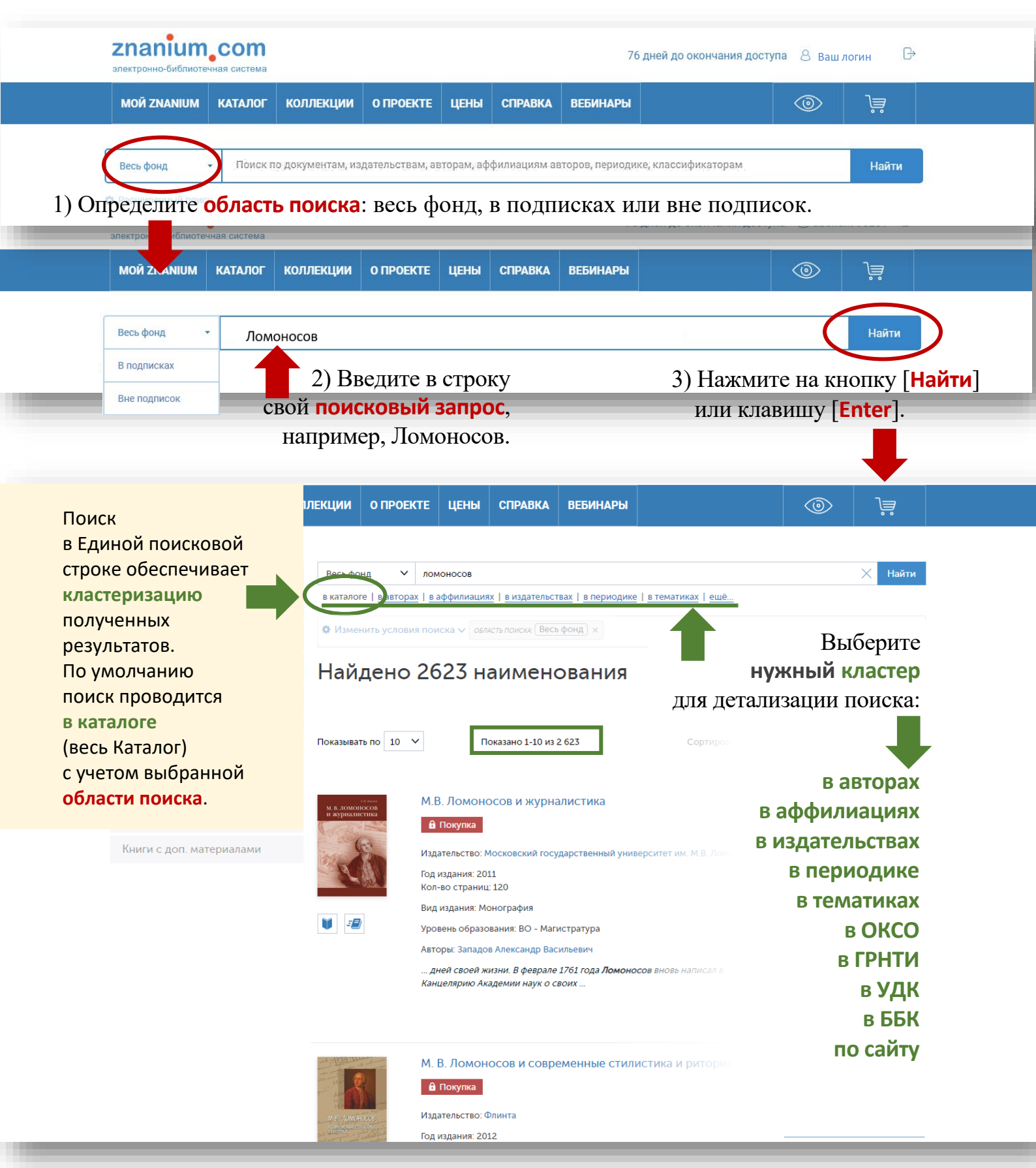

Определитесь с результатами поиска в выбранных кластерах.

Публичным библиотекам

Книги с доп. материалами

Руководство читателя

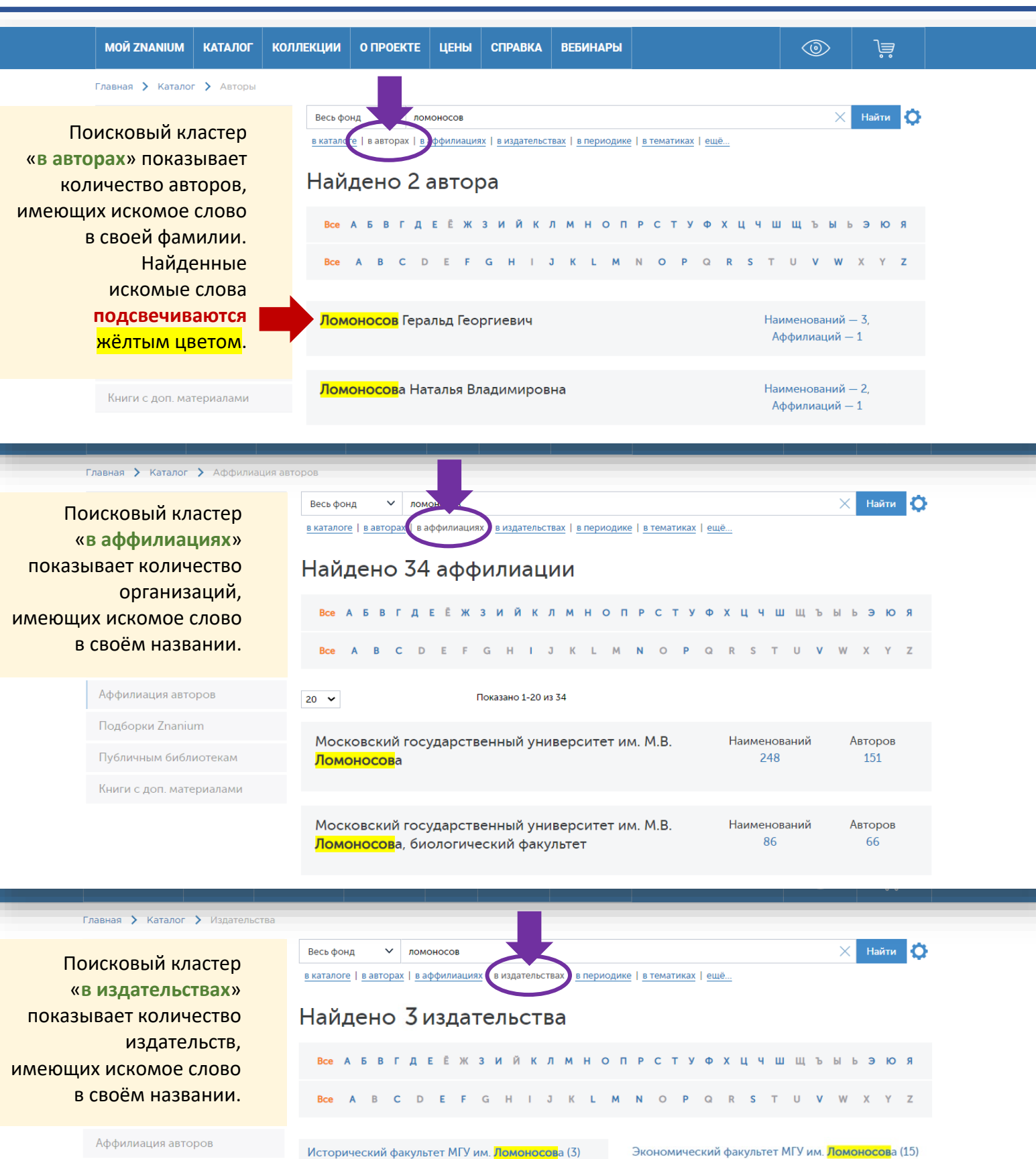

znanium com

тронно-библиотечная сист

Московский государственный университет им. М.В. Ломоносова (143) Руководство читателя

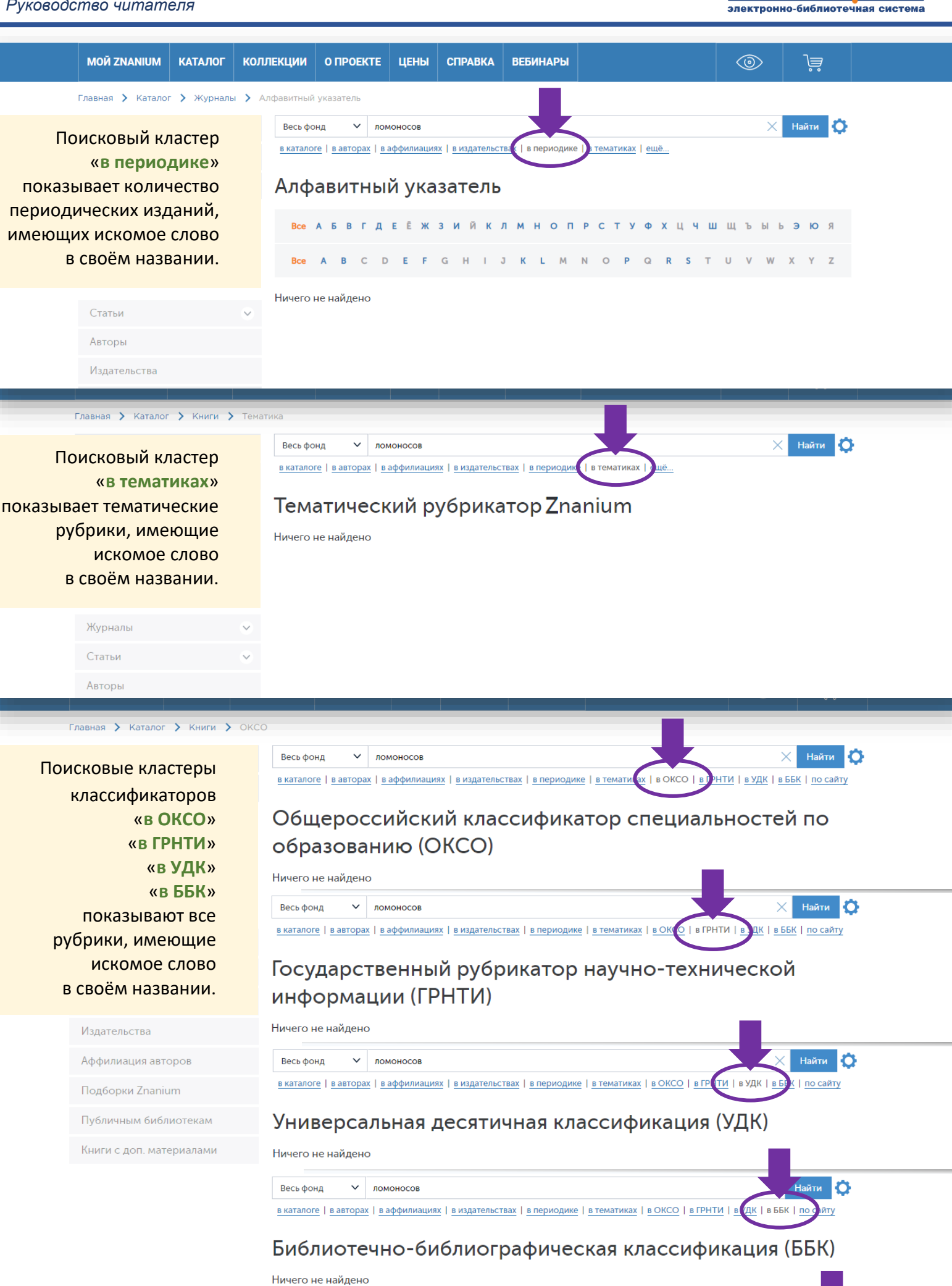

znanium com

#### ЕДИНАЯ ПОИСКОВАЯ СТРОКА 4(5)

Руководство читателя

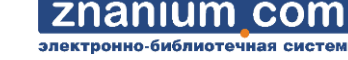

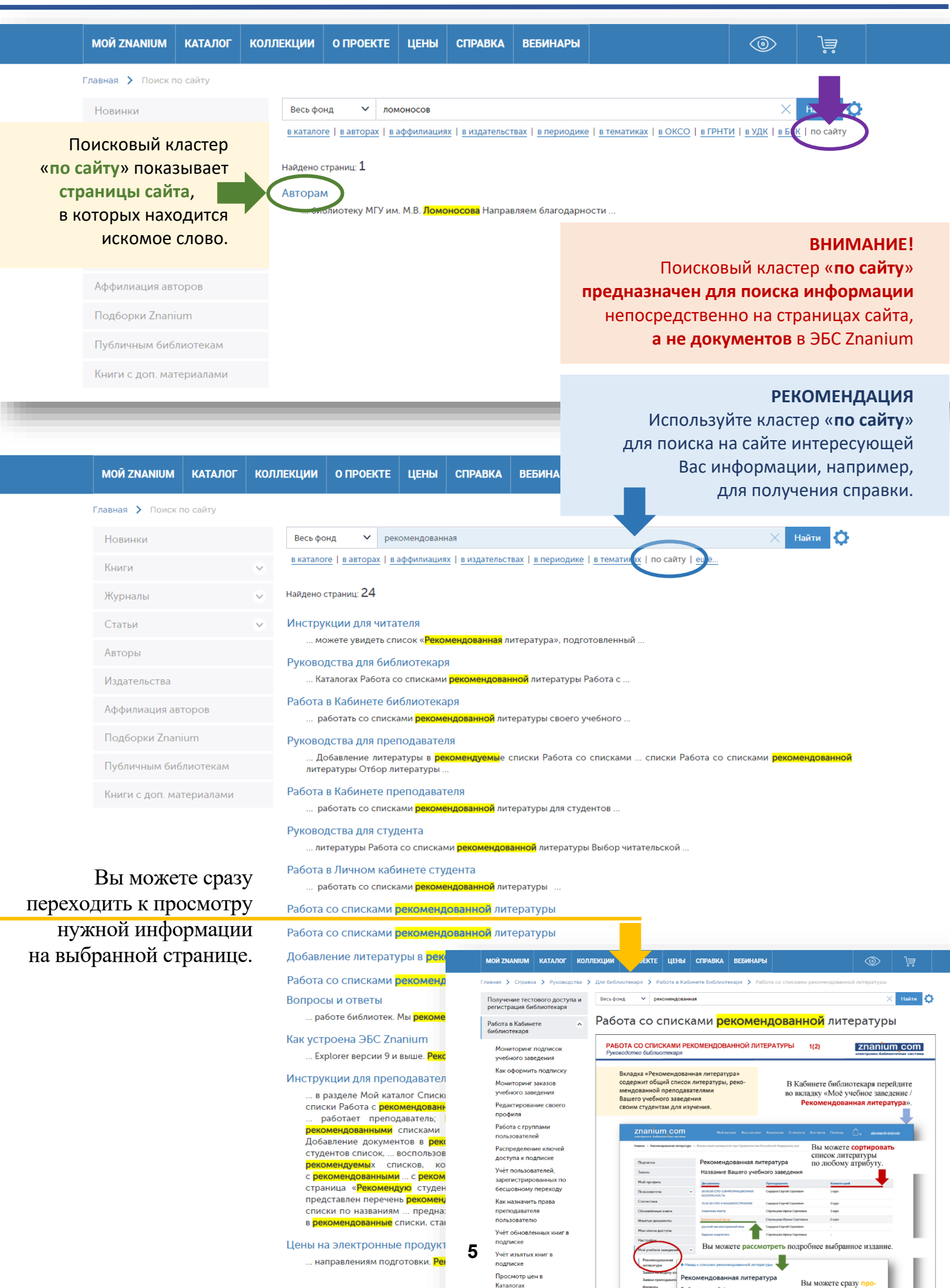

Znanium com

«Мой Znanium».

Если поиск в выбранных кластерах, например в тематическом и отраслевых классификаторах, требует дальнейшей структурной детализации, то появляется возможность отдельного **поиска в выбранном структурном разделе**.

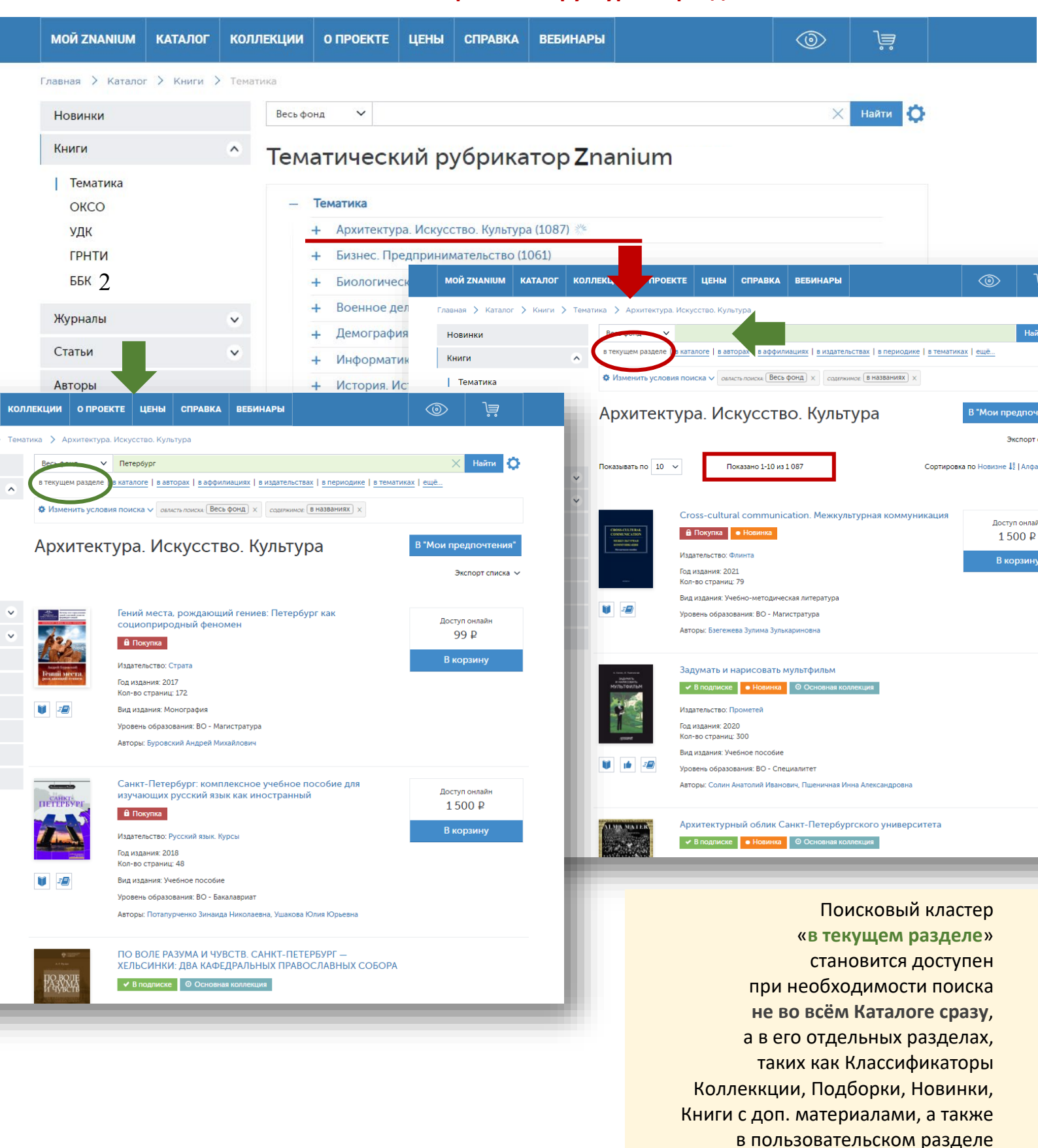

Любой запрос в Единой поисковой строке подразумевает возможность продолжения поиска с использованием средств **Расширенного поиска**.

<u>znanium com</u>

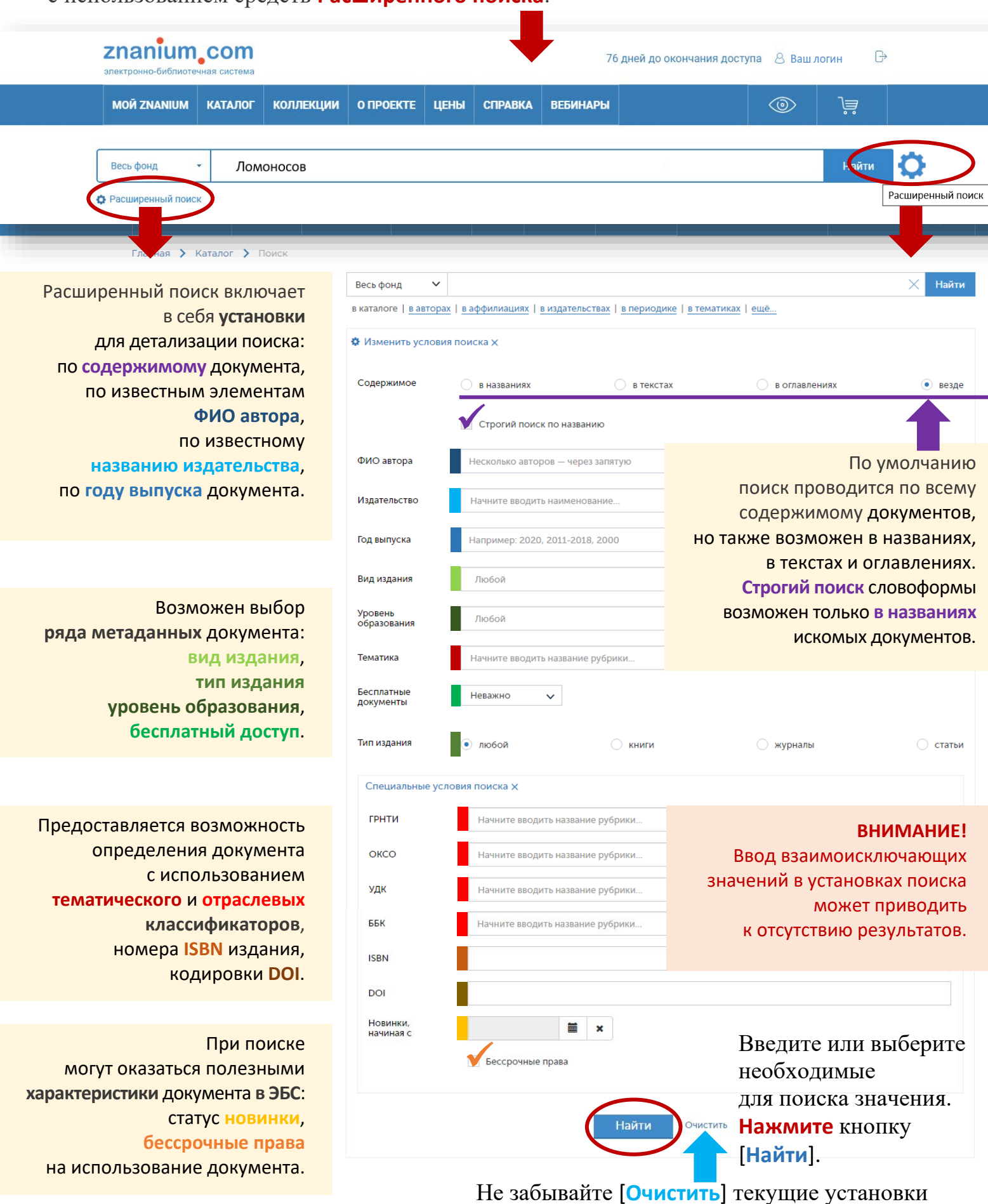

перед вводом новых.

2(2)

**ZNANIUM COM** 

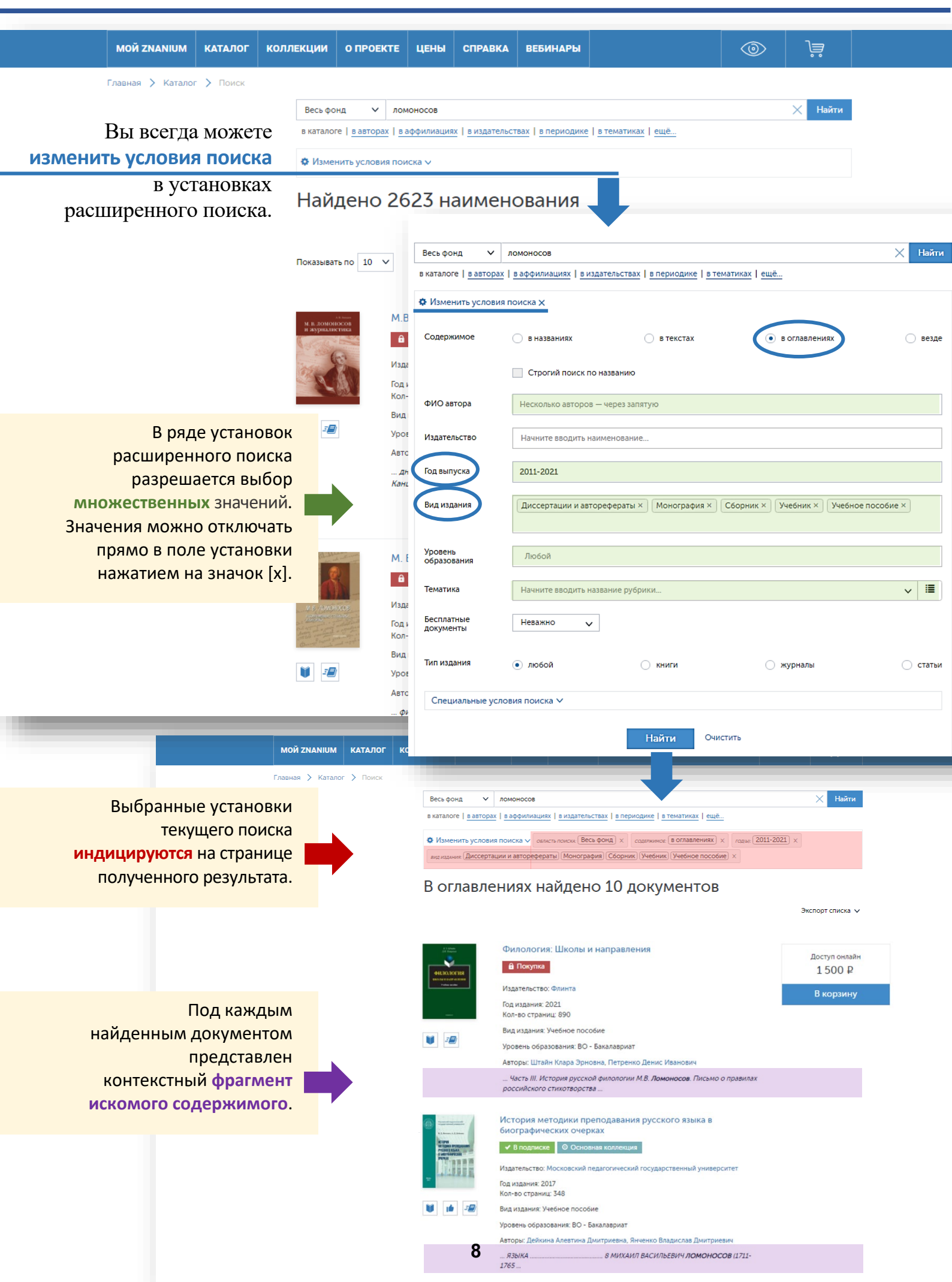

Большое значение при поиске литературы может иметь использование различных информационных классификаторов. Если Вам необходимо найти литературу по конкретным дисциплинам, то переходите в **раздел классификаторов** расширенного поиска.

| мой                                                                                                  | ZNANIUM КАТАЛОГ                                                                          | коллекц                             | ИИ О ПРОЕКТЕ                        | цены с          | СПРАВКА    | вебинары            |                               | 0  | , jà    |
|----------------------------------------------------------------------------------------------------|------------------------------------------------------------------------------------------|-------------------------------------|-------------------------------------|-----------------|------------|---------------------|-------------------------------|----|---------|
| Главна                                                                                               | ая 🔪 Каталог 🔪 Г                                                                         | Тоиск                               |                                     |                 |            |                     |                               |    |         |
| Нов                                                                                                  | інки                                                                                     |                                     | Весь фонд                           | ~               |            |                     |                               | ×  | Найти   |
| Книг                                                                                                 | и                                                                                        | $\sim$                              | в каталоге   в авт                  | орах   в аф     | филиация   | х   в издательствах | в периодике   в тематиках   е | щё |         |
| Жур                                                                                                  | налы                                                                                     | $\sim$                              | 🔅 Изменить усло                     | овия поисн      | ka 🗙       |                     |                               |    |         |
| Стат                                                                                                 | ЬИ                                                                                       | $\sim$                              |                                     |                 |            |                     |                               |    |         |
| Авто                                                                                                 | ры                                                                                       |                                     | Содержимое                          | 🔵 в наз         | ваниях     | 🔘 в текстах         | в оглавлениях                 |    | • везде |
| Изда                                                                                                 | тельства                                                                                 |                                     |                                     | Стро            | гий поиск  | по названию         |                               |    |         |
| Αφφ                                                                                                  | илиация авторов                                                                          |                                     | ФИО автора                          |                 |            |                     |                               |    |         |
| Под                                                                                                  | борки Znanium                                                                            |                                     | ФИСтавтора                          | Нескол          | вко автор  | ов — через запятую  |                               |    |         |
| Публ                                                                                                 | ичным библиотекам                                                                        |                                     | Издательство                        | Начнит          | ге вводить | наименование        |                               |    |         |
| Книг<br>мате                                                                                         | и с доп.<br>риалами                                                                      |                                     | Год выпуска                         | Наприм          | иер: 2020, | 2011-2018, 2000     |                               |    |         |
|                                                                                                    |                                                                                          |                                     | Вид издания                         | 10-000          |            |                     |                               |    |         |
|                                                                                                    |                                                                                          |                                     | Уровень<br>образования              | Любо            | й          |                     |                               |    |         |
| Тематический рубр                                                                                    | ікатор ЭБС Znani                                                                         | um                                  | Тематика                            |                 |            |                     |                               |    | ~ ■     |
| Государст<br>научно-технической и<br>Общероссийский классифика<br>по с<br>Универсальная десятичная к | венный рубрика<br>нформации (ГРН<br>тор специальнос<br>бразованию (ОК<br>пассификация (У | атор<br>ІТИ)<br>стей<br>(СО)<br>ДК) | Специальные<br>грнти<br>оксо<br>удк | условия п       | оиска Х    |                     |                               |    |         |
| Библиотечно-библиографическая к                                                                      | пассификация (Б                                                                          | БК)                                 | ББК                                 |                 |            |                     | ~ ≣                           |    |         |
|                                                                                                    |                                                                                          |                                     | ISBN                                |                 |            |                     |                               |    |         |
| В Расширенном поиске ЭБ<br>полные функцион<br>основных отраслевых кла<br>ББК, УДН                    | С использую<br>альные верс<br>ассификатор<br>(, ГРНТИ, ОКС                               | тся<br>:ии<br>ов:<br>СО.            | DOI<br>Новинки,<br>начиная с        | 🗎 🗙<br>ые права |            |                     |                               |    |         |
|                                                                                                    |                                                                                          |                                     |                                     |                 |            | Найти               | Очистить                      |    |         |

🕀 Отраслевой бизнес

Популярная литература по бизнесу

Выберите необходимую тематику,

раскрывая дерево тематик.

#### Использование Тематического рубрикатора ЭБС Znanium Тематика Откройте окно рубрикатора. ББК Перемещайтесь в окне с помощью × Тематика УДК панели вертикального сроллинга. ~ ГРНТИ 🕀 Архитектура. Искусство. Культура 🖯 Бизнес. Предпринимательство ОКСО История бизнеса и предпринимательства Основы бизнеса

| Психология бизнеса. Бизнес-этикет         |                                                            |                                |              | Цаприлор:                                 |            |               |  |
|-------------------------------------------|------------------------------------------------------------|--------------------------------|--------------|-------------------------------------------|------------|---------------|--|
| Социология бизнеса                        |                                                            |                                |              | папример:                                 |            |               |  |
|                                           | 🖯 Товароведение                                            |                                |              | Бизнес. Предпринимател                    | ьство      | $\rightarrow$ |  |
| Товароведение непродовольственных товаров |                                                            |                                |              | Товароведение → Товаро                    | оведе      | ние           |  |
|                                           | Товароведение продово                                      | льственных товаров             |              | Продовольственных това                    | ров.       |               |  |
|                                           | Экспертиза качества тов                                    | аров                           |              | _                                         |            |               |  |
| 🕀 Τομ                                     | оговля. Коммерция                                          |                                |              | * * *                                     |            |               |  |
| На Биологи                                | ческие науки                                               | Год выпуска                    | пример       | : 2006, 2008-2010, 2012                   |            |               |  |
| 🕀 Военное                                 | е дело. Оружие. Спецслуж                                   | бы                             |              |                                           |            |               |  |
|                                           |                                                            | Тематика                       | Товаров      | ведение продовольственных товаров         | •          | ×             |  |
|                                           |                                                            |                                |              |                                           |            |               |  |
|                                           |                                                            | ББК                            |              |                                           | Ŧ          | ×             |  |
|                                           |                                                            |                                |              | * * *                                     |            |               |  |
|                                           | <b>5</b>                                                   |                                |              |                                           |            |               |  |
| Нажмите к                                 | нопку [Искать].                                            |                                |              | Искать Очистить                           |            |               |  |
|                                           |                                                            |                                |              |                                           |            |               |  |
|                                           |                                                            |                                |              |                                           |            |               |  |
|                                           |                                                            |                                |              | •                                         |            |               |  |
| Павлая // Поиск // Расширенный нойск      |                                                            |                                |              | — Полученный список книг                  | ПО         |               |  |
| Поиск                                     | Вы искали по услов                                         | иям:                           |              | выбранной тематике мож                    | НО         |               |  |
| Расширещый поиси                          | Тематика: Товароведение про                                | довольственных товаров         |              | сортировать по новизне                    |            |               |  |
| Гасширенный поиск                         |                                                            |                                |              | размешения в ЭБС, алфав                   | иту, г     | олу.          |  |
|                                           | ν.                                                         | зменить условия поиска >       |              | 1 1 1                                     | <b>J</b> ) |               |  |
|                                           | Показывать по 10 🗸                                         | Показано 1-10 из 40            |              | Сортировка по Новизне 🚦   Алфавиту   Году |            |               |  |
|                                           |                                                            |                                |              |                                           |            |               |  |
|                                           | Методы и                                                   | сследований пищевых пр         | одуктов      |                                           |            |               |  |
|                                           | • В подпис                                                 | ске • Новинка • Основная       | а коллекция  |                                           |            |               |  |
|                                           | Издательство                                               | р: Энтропос                    |              |                                           |            |               |  |
|                                           | веселиралина<br>инистрациятов<br>Кол-во стран              | 2020<br>ииц: 252               |              |                                           |            |               |  |
|                                           | 🔰 🖅                                                        | Нормативные документы          |              |                                           |            |               |  |
|                                           | Уровень обр                                                | азования: ВО - Специалитет     |              |                                           |            |               |  |
|                                           | Основы т                                                   | овароведения проловолы         | ственных     | товаров                                   |            |               |  |
|                                           | ОСНОВЫ У В ПОДПИС                                          | ске Новинка О Основная         | а коллекция  | -                                         |            |               |  |
|                                           | ТОВАРОВЕДЕНИЯ<br>ПРОДОВОЛЬСТВЕННЫХ<br>ТОВАРОВ ИЗДАТЕЛЬСТВИ | р: ИНФРА-М                     |              | Работайте с найденными                    | книг       | ами           |  |
|                                           | Год издания:                                               | 2020                           |              | в соответствии с Вашим                    | уровн      | нем           |  |
|                                           | кол-во стран                                               | иц. 221<br>Учебное пособие     |              | лоступа в ЭБС                             | 1          |               |  |
|                                           | 🔰 Уровень обр                                              | азования: Среднее профессионал | вное образов | вание                                     |            |               |  |
|                                           | Авторы: Павл                                               | юва Тамара Сергеевна           |              |                                           |            |               |  |
|                                           |                                                            |                                |              |                                           |            |               |  |

Руководство читателя

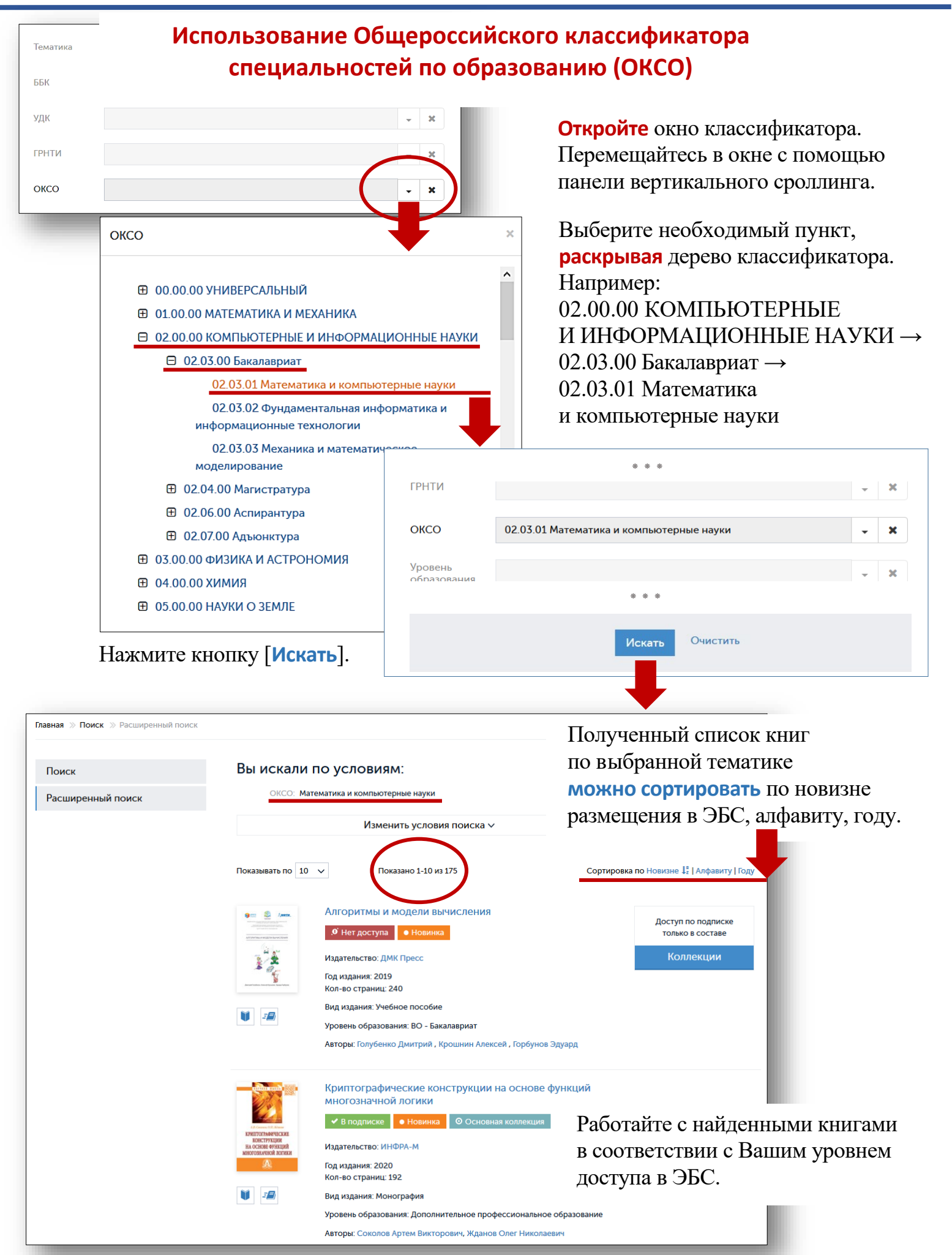

11

# Использование Универсальной десятичной классификации (УДК)

| Тематика<br>ББК<br>УДК                                |                                                                                                    | $\langle$                                                                                                    | · ×<br>· ×<br>· ×                                                                                             |                 | Откройте окно классификат<br>Перемещайтесь в окне с по<br>панели вертикального срол.                                                                    | гора.<br>мощью<br>линга.   |
|-------------------------------------------------------|----------------------------------------------------------------------------------------------------|----------------------------------------------------------------------------------------------------|----------------------------------------------------------------------------------------------------|-----------------|----------------------------------------------------------------------------------------------------|----------------------------|
| оксо                                                  | ДК                                                                                                    | ОЛОГИЯ<br>облемы и категој<br>ха. Метафизика д<br>системы. Метаф                                                                                                    | рии фило фии<br>духовно и изни<br>изико-онтологичи                                                            | х               | Выберите необходимый пун<br><b>раскрывая</b> дерево классифи<br>Например:<br>1 ФИЛОСОФИЯ. ПСИХОЛ<br>11 Метафизика                                       | нкт,<br>ікатора.<br>ОГИЯ — |
|                                                       | концепции                                                                                                    |                                                                                                    |                                                                                                    |                 | * * *                                                                                                    |                            |
|                                                       | 16 Логика. Теори:<br>17 Этика. Учение<br>18 Эстетика                                                                                                    | а познания. Ме<br>о морали. Пра                                                                                                    | ББК<br>УДК                                                                                                    | 11 Метафи       | зика                                                                                                    | ~ X                        |
|                                                       | <ul> <li>         Э РЕЛИГИЯ. ТЕОЛОГИЯ      </li> <li>         З ОБЩЕСТВЕННЫЕ НА      </li> <li>         Б МАТЕМАТИКА. ЕСТЕС     </li> </ul>                                                                                                    | Ч<br>УКИ. ОБРАЗОЕ<br>СТВЕННЫЕ НАХ                                                                                                    | ГРНТИ                                                                                                    |                 | * * *                                                                                                    | ~ X                        |
| H                                                     | ажмите кнопку [                                                                                                    | 1скать].                                                                                                    |                                                                                                    |                 | Искать Очистить                                                                                                    |                            |
| Главная » Поиск » Расши<br>Поиск<br>Расширенный поиск | ренный поиск<br>Вы искали<br>удк: ме                                                                                                    | ПО УСЛОВИЯМ<br>тафизика<br>Измени<br>Показ                                                                                                    | :<br>ть условия поиска ~<br>зано 1-10 из 22                                                                   |                 | Полученный список книг<br>по выбранной тематике<br>можно сортировать по нови<br>размещения в ЭБС алфавиту<br>сортировка по Новизне 1:   Алфавиту   Году | ізне<br>у, году.           |
|                                                       | Image: Control of the second second secon | Интенциональн<br>9 Нет доступа<br>Издательство: Белар<br>Год издания: 2018<br>Кол-во страниц: 224<br>Вид издания: Моног<br>Уровень образовани<br>Авторы: Малахов Да | ность в постнекласс<br>• Новинка<br>руская навука<br>4<br>рафия<br>ия: ВО - Бакалавриат<br>инила Владимирович | ической фил     | ософии<br>Доступ онлайн<br>ЗОЭ ₽ Ф<br>В корзину                                                                                                    |                            |
|                                                       | Kompany Apple<br>Cybert<br>Cybert<br>Real Thread                                                                                                    | Космический с<br>9 нет доступа<br>Издательство: Когит<br>Год издания: 2005<br>Кол-во страниц: 221<br>Вид издания: Моног<br>Уровень образовани<br>Авторы: Лефевр Вла | убъект<br>• Новинка<br>то-Центр<br>L<br>рафия<br>ия: ВО - Магистратура<br>цимир Александрович, По             | олпер Карл Райм | Работайте с найденными кн<br>в соответствии с Вашим уро<br>доступа в ЭБС.                                                                               | игами<br>овнем             |

12

Руководство читателя

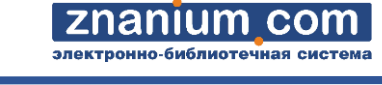

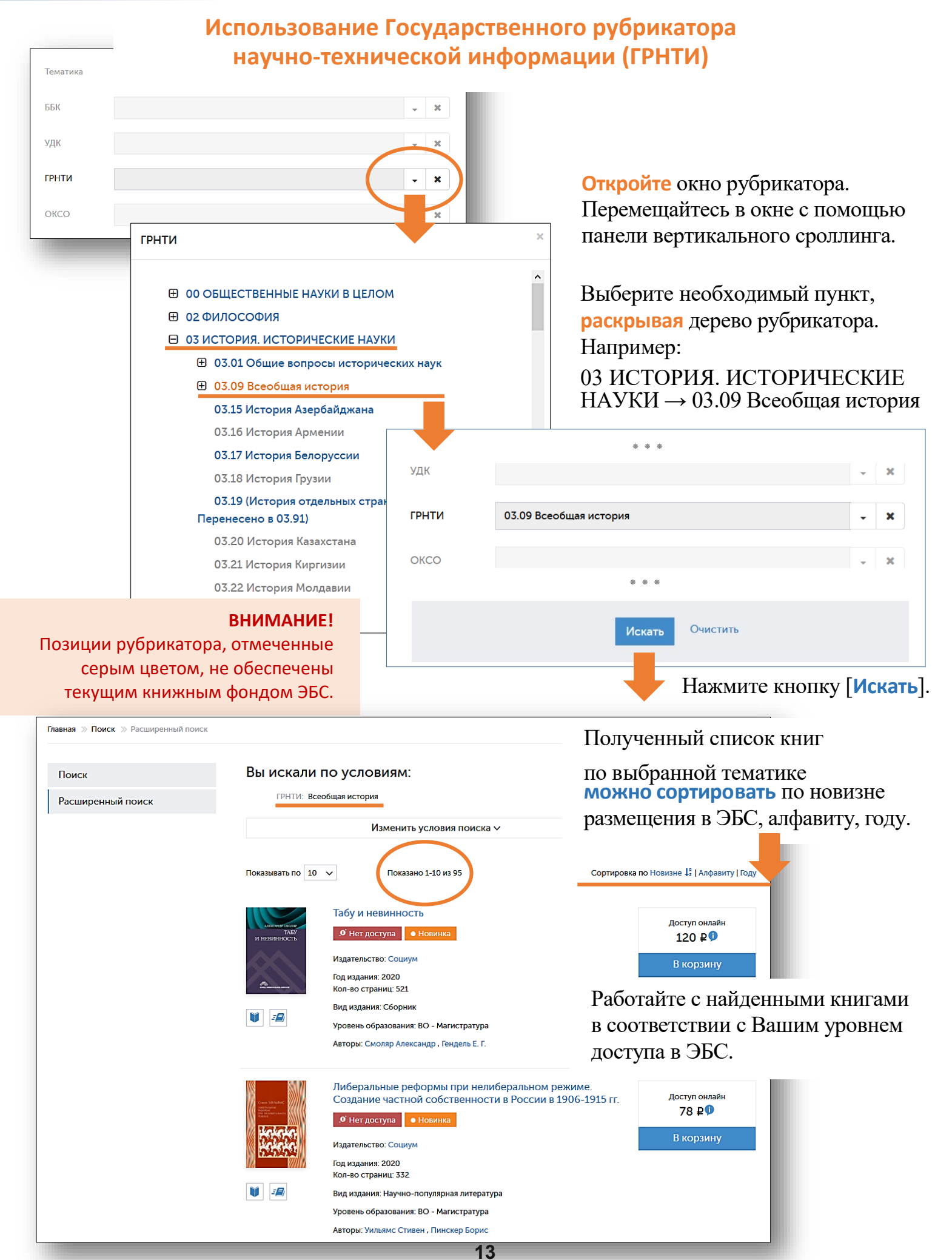

ИСПОЛЬЗОВАНИЕ ББК

Руководство читателя

# Использование Библиотечно-библиографической классификации (ББК)

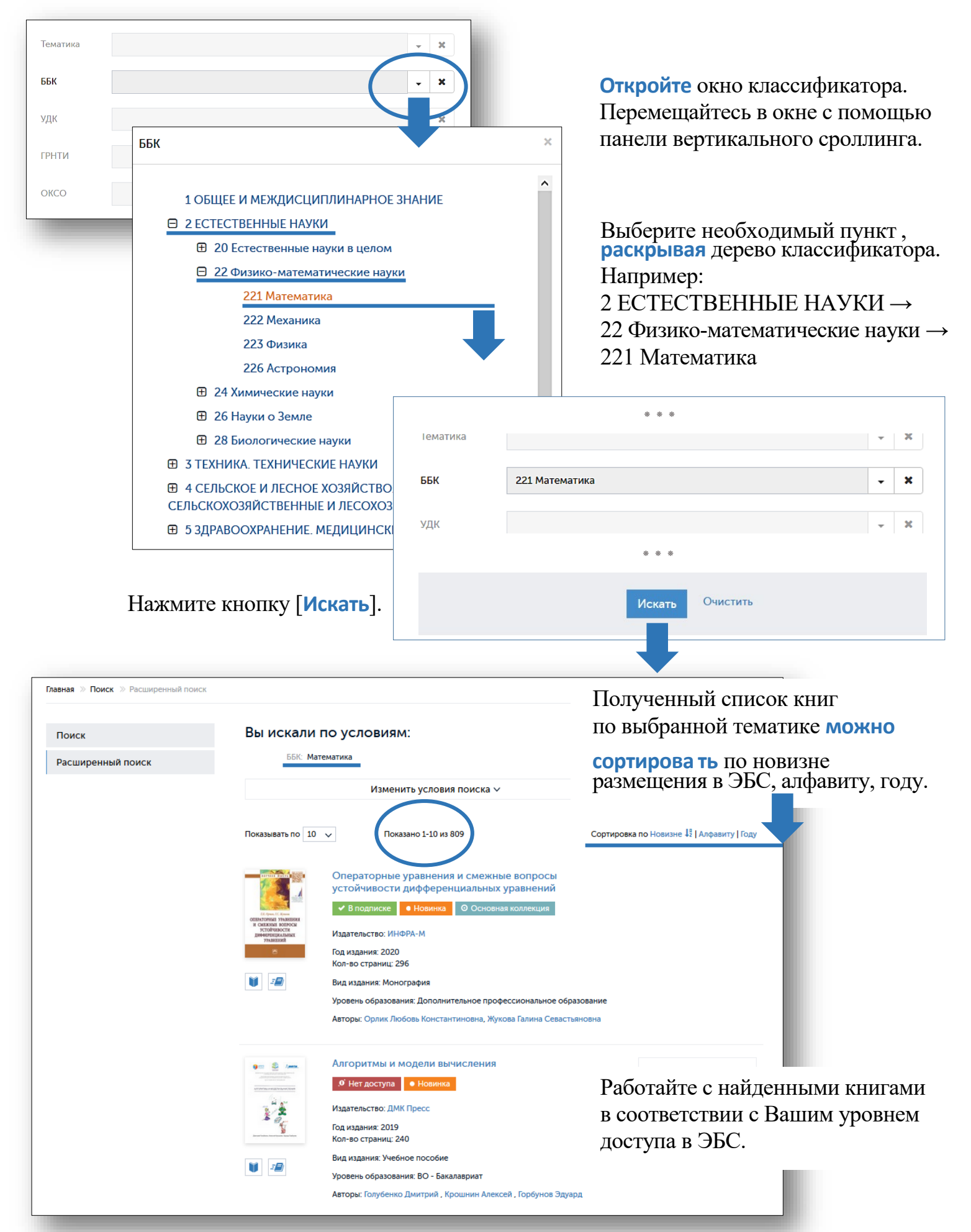

14

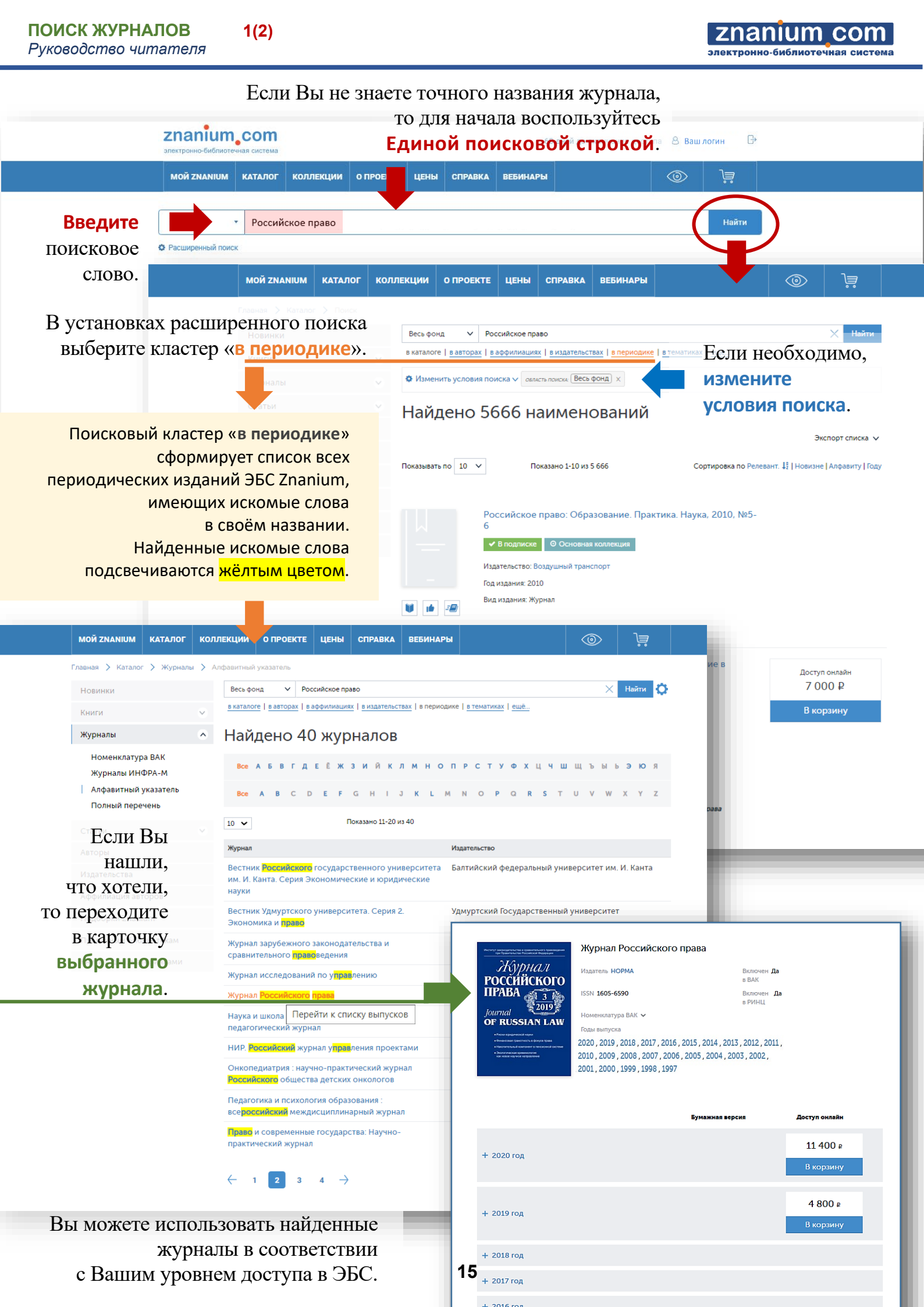

+ 2017 год

2(2)

**Znanium com** 

# Также можно использовать Полный перечень журналов, размещённых в Каталоге ЭБС Znanium.

|                                                                              | МОЙ ZNANIUM                                                                                                    | КАТАЛОГ                   | коллекции о прое                                                             | кте цены с                | ПРАВКА ВЕБІ                 | ИНАРЫ                                                                                                    |                                                                                                    |                                                               |                |
|------------------------------------------------------------------------------|----------------------------------------------------------------------------------------------------|---------------------------|------------------------------------------------------------------------------|---------------------------|-----------------------------|----------------------------------------------------------------------------------------------------|----------------------------------------------------------------------------------------------------|---------------------------------------------------------------|----------------|
|                                                                              |                                                                                                    | Книги                     | Журналы                                                                      | Статьи                    |                             |                                                                                                    |                                                                                                    |                                                               |                |
|                                                                              | В подписках                                                                                                    | Тематика                  | Номенклатура ВАК                                                             | ОКСО                      | Новинки                     | Пуб                                                                                                    | личным библиотекам                                                                                                    | Найти                                                         |                |
|                                                                              |                                                                                                    | оксо                      | Журналы ИНФРА-М                                                              | УЛК                       | Авторы                      | Кни                                                                                                    | ги с доп. материалами                                                                                                    |                                                               |                |
|                                                                              | Расширенный поис                                                                                                    | сі                        |                                                                              | ь ГРНТИ                   | Излательства                | Disc                                                                                                    | overy Znanium                                                                                                    |                                                               |                |
|                                                                              |                                                                                                    | ГРНТИ                     | Полный перечень                                                              | ББК                       | Аффилиация                  | авторов Энц                                                                                                    | иклопедия Znanium                                                                                                    |                                                               |                |
|                                                                              | •                                                                                                    | ББК                       |                                                                              | <b>D</b> DIT              | Полборки 7ра                | anium                                                                                                    |                                                                                                    | -                                                             |                |
|                                                                              | <>                                                                                                    |                           |                                                                              |                           | подобрителе                 |                                                                                                    |                                                                                                    | •                                                             |                |
| <b>МОЙ ZNANIUM</b>                                                           | КАТАЛОГ КОЛЛЕ                                                                                                    | ЕКЦИИ О ПРО               | ЕКТЕ ЦЕКИ СПРАВІ                                                             | КА ВЕБИНАРЫ               |                             |                                                                                                    |                                                                                                    |                                                               |                |
| Главная 〉 Каталог                                                            | > Журналы > Пол                                                                                                    | ный перечень              |                                                                              |                           |                             |                                                                                                    | $\frown$                                                                                                    |                                                               |                |
| Новинки                                                                      |                                                                                                    |                           | <ul> <li>Российское право</li> </ul>                                         | Введите                   | поисково                    | ре слово.                                                                                                    | 🗙 Найти 🔅                                                                                                    | Нажмите                                                       |                |
| Книги                                                                        | ~                                                                                                    | в теку дем разделе        | е   <u>в каталоге</u>   <u>в авторах</u>   <u>в аф</u>                       | филиациях в издател       | ьствах   <u>в периодике</u> | в тематиках   ещё                                                                                                    |                                                                                                    | на кнопку [Най                                                | ти]            |
| Журналы                                                                      | 0                                                                                                    | 🌣 Изменить усло           | овласть поиска                                                               | Весь фонд                 | Если не                     | обходимо                                                                                                    | о,                                                                                                    | ипи клавишу [Е                                                | nter           |
| лурналы                                                                      |                                                                                                    | Полный                    | перечень                                                                     | измени                    | те услов                    | ия поиска                                                                                                    | э.                                                                                                    |                                                               | litter j.      |
| Номенклатура                                                                 | a BAK                                                                                                    | 10 🗸                      | Показано 1-1                                                                 | 10 из 258                 |                             |                                                                                                    | Экспорт в Excel                                                                                                    |                                                               |                |
| Алфавитный у                                                                 | иказатель                                                                                                    | 10 0                      |                                                                              |                           |                             |                                                                                                    | E E                                                                                                    |                                                               |                |
| Полный переч                                                                 | чень                                                                                                    | 0                         | ACTA BIOMEDICA SCIENTIFI<br>JOURNAL)                                         | MOЙ ZNANIUM               | КАТАЛОГ КОЛЛ                | ТЕКЦИИ О ПРОЕКТЕ                                                                                                    | Е ЦЕНЫ СПРАВКА                                                                                                    | ВЕБИНАРЫ                                                      | <b>O</b>       |
|                                                                              |                                                                                                    | ACTA<br>BIOMEDICA         | ✓ В подлиске (35) В Основная калан<br>Наласскитах. Востояная Сабатский калан | Главная 🗲 Каталог         | > Журналы > По              | лный перечень                                                                                                    |                                                                                                    |                                                               |                |
| Статьи                                                                       | ~                                                                                                    | SCIENTIFICA               | ISSN: 2541-9420                                                              | Новинки                   |                             | Весьфонд У Р                                                                                                    | оссийское право                                                                                                    |                                                               | ×              |
| Авторы                                                                       |                                                                                                    | 2020                      | Pope meryces: 2020, 2019, 2018, 2017                                         | Kunara                    |                             | в текущем разделе   в ка                                                                                                    | талоге   вавторах   ваффи                                                                                                    | лиациях   в издательствах   в периодике   в т                 | ематиках   ещё |
| Издательства                                                                 |                                                                                                    | The 3 Wes                 | Количество выпусвоя: 23                                                      | Warran                    |                             | • Изменить условия п                                                                                                    | оиска > оыласть лоиска. В                                                                                                    | есь фонд 🛛 🗙                                                  |                |
| Аффилиация авто                                                              | оров                                                                                                    |                           | Advances in Law Studies                                                      | журналы                   | ^                           |                                                                                                    |                                                                                                    |                                                               |                |
| Полборки Zpaniu                                                              |                                                                                                    | ADVANCES IN               | ✓ В подлиски (28)<br>О Основник колле<br>Влаговика (26)                      | Номенклатур<br>Журналы ИН | DDA-M                       | Полный пе                                                                                                    | еречень                                                                                                    |                                                               |                |
| подоорки 2нине                                                               |                                                                                                    | CONTRACTOR STUDIES        | Издатильство: РИОР                                                           | Алфавитный                | указатель                   | 1 🗸                                                                                                    | Показано 11-20                                                                                                    | из 39                                                         |                |
| Публичным библ                                                               | пиотекам                                                                                                    |                           | ESN: 2409-5087<br>Housekearyps BAK 🗸                                         | Полный пере               | чень                        | And the second second s | Журнал зарубежного                                                                                                    | о законодательства и сравнительного                           |                |
| Книги с доп. мат                                                             | ериалами                                                                                                    |                           | Годы выпуски: 2017, 2016, 2015, 2014, 2013<br>Количество выпусков: 29        | Статьи                    | ~                           | Журнал                                                                                                    | Правоведения В подписке (39)                                                                                                    | заная коллекция (34) Бесплатно (24) Включен в ВАК             | e              |
|                                                                              |                                                                                                    |                           |                                                                              | Авторы                    |                             | ЗАКОНОДАТЕЛЬСТВА<br>И СРАВНИТЕЛЬНОГО<br>ПРАВОВЕДЕНИЯ                                                                                                    | Включен в РИНЦ                                                                                                    |                                                               |                |
|                                                                              |                                                                                                    |                           | Bulletin Social-Economic and                                                 | Издательства              |                             | 2015                                                                                                    | Издательство: Юридическое и:<br>ISSN: 2500-3291                                                                                                    | здательство Норма                                             |                |
|                                                                              |                                                                                                    | журнал                    | ✓ В подлиске (12) В Основная колле<br>Волочен в РИНЦ                         | Аффилиация авт            | TODOB                       | Journal                                                                                                    | Номенклатура ВАК 🗸                                                                                                    | 2018 2017 2016 2015                                           |                |
|                                                                              |                                                                                                    | Mail Stalling             | Hightenaction: AHD Hayveo-actopasacooli<br>ISSN: 2059-5561                   | Полборки 7рарі            | ium                         | OF FOREIGN LEGISLATION<br>AND COMPARATIVE LAW                                                                                                    | Количество выпусков: 40                                                                                                    | . 2010, 2011, 2010, 2013                                      |                |
|                                                                              |                                                                                                    | 6 3 4 5                   | Homenszaryga BAE 🗸                                                           | Duferrun un fuif          |                             |                                                                                                    | Журнал исследован                                                                                                    | ий по управлению                                              |                |
|                                                                              |                                                                                                    |                           | Количество выпусков: 12                                                      | Изначения оно             | пиотекам                    | ЖУРНАЛ<br>ИССЛЕДОВАНИЙ                                                                                                    | ✓ В подписке (21)<br>○ Осно<br>Осно<br>Осн | ианая коллекция (21) Бесплатно (21) Включен в ВАК             | l.             |
|                                                                              |                                                                                                    |                           | EXPUS eu geb Doeggoverne                                                     | книги с доп. ма           | гериалами                   | поуправлению                                                                                                    | Включен в РИНЦ                                                                                                    |                                                               |                |
|                                                                              |                                                                                                    |                           | <ul> <li>✓ В подлиске (6)</li> <li>Ø Основная волини</li> </ul>              |                           |                             |                                                                                                    | Издательство: Инфра-М<br>ISSN: 2500-3291                                                                                                    |                                                               |                |
|                                                                              |                                                                                                    | 0                         | Haganasactaio: EXRUS GrebH<br>Howevectoryps BAK 🗸                            |                           |                             | and a start of                                                                                                    | Номенклатура ВАК 🐱<br>Годы выпуска: 2021, 2020, 2019                                                                                                    | 2018                                                          |                |
|                                                                              |                                                                                                    |                           | Fogue mertycka: 2010, 2009                                                   |                           |                             |                                                                                                    | Количество выпусков: 21                                                                                                    |                                                               |                |
| Пере                                                                         | ходите в к                                                                                                    | арточку                   | <sup>и</sup> выбранного                                                      | о журнал                  | a.                          |                                                                                                    | No                                                                                                    |                                                               |                |
| -                                                                            |                                                                                                    |                           |                                                                              |                           |                             | Журиал                                                                                                    | Журнал Россииского<br>✓ В подписке (294) 0 Ост                                                                                                    | о права<br>новная комлекция (284) Бесплатно (263) Включен в I | BAK            |
|                                                                              | Журнал                                                                                                    | Российского п             | рава                                                                         |                           |                             | РОССИЙСКОГО                                                                                                    | Включен в РИНЦ                                                                                                    |                                                               |                |
|                                                                              | нал марион                                                                                                    | OPMA                      | Включен Ла                                                                   |                           |                             | journal                                                                                                    | Издательство: Юридическое и:<br>ISSN: 1605-6590                                                                                                    | здательство Норма                                             |                |
| РОССИЙ<br>Права                                                              |                                                                                                    | 500                       | B BAK                                                                        |                           |                             | OF RUSSIAN LAW                                                                                                    | Номенклатура ВАК 🐱                                                                                                    | 2018 2017 2016 2015 2014 2013 2012 2011 2010 2009             | 2008 2007      |
| Iournal                                                                      | 2019                                                                                                    | 590                       | в РИНЦ                                                                       |                           |                             | Construction (subsection + good a lysis)     Construction (subsection + good a lysis)     Construction (subsection + good a lysis)     Construction (subsection + good a lysis)     Solution + good a lysis)                                                                                                    | 2006, 2005, 200<br>Количество выпусков: 318                                                                                                    | 4, 2003, 2002, 2001, 2000, 1999, 1998, 1997                   |                |
| OF RUSSI                                                                     | АN LAW Годы выпуск                                                                                                    | ta                        |                                                                              |                           |                             |                                                                                                    |                                                                                                    |                                                               |                |
| • Фили-Совай Гранописс     • Наколитерский сантам     • Заколитерский сантам | 2020, 2019, 2019, | , 2018 , 2017 , 2016 , 20 | 015,2014,2013,2012,2011,                                                     |                           |                             | HAVKA                                                                                                    | Наука и школа : общ                                                                                                    | ероссийский научно-педагогический                             | журнал         |
|                                                                              | 2001,2000                                                                                                    | , 1999 , 1998 , 1997      | 2003, 2004, 2003, 2002,                                                      |                           |                             | школа                                                                                                    | ✓ В подписке (67)<br>О Осно<br>Включен в РИНЦ                                                                                                    | зеная коллекция (67) Бесплатно (67) Включен в ВАК             | 1              |
|                                                                              |                                                                                                    |                           |                                                                              |                           |                             |                                                                                                    | Издательство: Московский пед                                                                                                    | агогический государственный университет                       |                |
|                                                                              |                                                                                                    |                           | Бумажная версия 1                                                            | Іоступ онлайн             |                             | ATA 9                                                                                                    | ISSN: 1819-463X<br>Номенклатура ВАК 🗸                                                                                                    |                                                               |                |
|                                                                              |                                                                                                    |                           |                                                                              |                           |                             | NI TOTAL                                                                                                    | Годы выпуска: 2021, 2020, 2019<br>Количество выпусков: 67                                                                                                    | 2018, 2017, 2016, 2015, 2014, 2013, 2012, 2011, 2010          |                |
| + 2020 год                                                                   |                                                                                                    |                           |                                                                              | 11 400 ₽                  |                             | 100 Proceedings                                                                                                    |                                                                                                    |                                                               |                |
|                                                                              |                                                                                                    |                           |                                                                              | В корзину                 |                             | начные исследование и начнотки                                                                                                    | НИР. Российский жу                                                                                                    | рнал управления проектами                                     |                |
|                                                                              |                                                                                                    |                           |                                                                              | 4 800 ₽                   |                             | РОССИИСКИИ<br>ЖУРНАЛ<br>УПРАВЛЕНИС                                                                                                    | ✓ В подписке (43)<br>О Осно<br>Включен в РИНЦ                                                                                                    | овная коллекция (36) Бесплатно (29) Включен в ВАК             | 1              |
| + 2019 год                                                                   |                                                                                                    |                           |                                                                              | Вкорзину                  |                             | ПРОЕКТАМИ                                                                                                    | Издательство: Инфра-М                                                                                                    |                                                               |                |
|                                                                              |                                                                                                    |                           |                                                                              |                           |                             |                                                                                                    | ISSN: 2587-6279<br>Номенклатура ВАК 🗸                                                                                                    |                                                               |                |
| + 2018 год                                                                   |                                                                                                    |                           |                                                                              |                           | 16                          |                                                                                                    | Годы выпуска: 2021, 2020, 2019                                                                                                    | 2018, 2017, 2016, 2015, 2014, 2013, 2012                      |                |

Журналы фонда ЭБС Znanium, включённые в номенклатуру специальностей научных работников Высшей аттестационной комиссии (ВАК), представлены на отдельной вкладке.

## Перейдите во вкладку «Каталог / Журналы / Номенклатура ВАК».

| MOЙ ZNANIUM        | КАТАЛОГ         | коллекции о проекте  |        | СПРАВКА           | ВЕБИНАРЫ      | ()                       |          |
|--------------------|-----------------|----------------------|--------|-------------------|---------------|--------------------------|----------|
|                    | Книги           | <u>Журналы</u>       | Статьи |                   |               |                          |          |
| В подписках        | Тематика        | Номенклатура ВАК     | оксо   | Новин             | ки            | Публичным библиотекам    | Найти    |
| Ф Расширенный поис | оксо            | Журналы инфРА-М      | УДК    | Автори            | bi            | Книги с доп. материалами | -        |
|                    | удк             | Алфавитный указатель | ГРНТИ  | Издате            | ельства       | Discovery Znanium        |          |
|                    | ГРНТИ           | Полный перечень      | ББК    | Аффил             | иация авторов | Энциклопедия Znanium     |          |
| \$                 | ББК             |                      |        | Подбо             | рки Znanium   |                          | +        |
| MOЙ ZNANIUM        | КАТАЛОГ         | коллекции о проекте  | цены   | СПРАВКА           | ВЕБИНАРЫ      |                          | ìà       |
| Главная 🚿 Ка       | талог » Журналь | и » Номенклатура ВАК | П      | оиск изданий в ка | талоге        | Q Расширеннь             | ій поиск |

# Новинки Журналы Номенклатура ВАК Журналы ИНФРА-М Алфавитный указатель Статьи Авторы Издательства Аффилиация авторов

Подборки Znanium Свободный доступ Публичным библиотекам

Нажав на «+» Вы можете раскрыть список имеющихся направлений выбранного научного раздела и посмотреть журналы конкретного направления.

20 🗸

ж

#### Номенклатура специальностей научных работников Высшей аттестационной комиссии (номенклатура ВАК)

| + | ФИЗИКО-МАТЕМАТИЧЕСКИЕ НАУКИ (14)     |    |
|---|--------------------------------------|----|
| + | ХИМИЧЕСКИЕ НАУКИ (5)                 |    |
| + | БИОЛОГИЧЕСКИЕ НАУКИ (9)              |    |
| + | ТЕХНИЧЕСКИЕ НАУКИ (21)               |    |
| + | СЕЛЬСКОХОЗЯЙСТВЕННЫЕ НАУКИ (10)      | В  |
| + | ИСТОРИЧЕСКИЕ НАУКИ И АРХЕОЛОГИЯ (10) | Ha |
| + | ЭКОНОМИЧЕСКИЕ НАУКИ (35)             | на |
| + | ФИЛОСОФСКИЕ НАУКИ (18)               | в  |
| + | ФИЛОЛОГИЧЕСКИЕ НАУКИ (10)            | v. |
| + | ЮРИДИЧЕСКИЕ НАУХИ (19)               |    |
| + | ПЕДАГОГИЧЕСКИЕ НАУКИ (43)            | В  |
| + | МЕДИЦИНСКИЕ НАУКИ (19)               |    |
|   | ИСКУССТВОВЕДЕНИЕ (1)                 |    |
| + | ПСИХОЛОГИЧЕСКИЕ НАУКИ (12)           |    |
| + | СОЦИОЛОГИЧЕСКИЕ НАУКИ (15)           |    |

Политическая регионалистика. Этнополитика (2)

ПОЛИТОЛОГИЯ (12)

КУЛЬТУРОЛОГИЯ (4) НАУКИ О ЗЕМЛЕ (10)

Теория и философия политики, история и методология политической науки (1) Политические институты, процессы и технологии (3) Политические проблемы международных отношений, глобального и регионального развития (2)

перечне представлены аучные разделы, по различным аправлениям которых фонде ЭБС имеются журналы. оличество журналов указано скобках рядом с названием.

## **\ Номенклатура ВАК \ ПОЛИТОЛОГИЯ** Показано 1-12 из 12

\ Номенклатура ВАК \ ПОЛИТОЛОГИЯ \ Политическая регионалистика. Этнополитика

Известия Тульского государственного у Тульский государственный университет иверситета. науки

Мордовский государственный университет им. Н.П Огарева

| журнал                                                                  | Издательство                                                  | туманитарные н |  |  |
|-------------------------------------------------------------------------|---------------------------------------------------------------|----------------|--|--|
| Балтийский регион                                                       | Балтийский федеральный университет                            | Регионология   |  |  |
| Вестник Московского университета Серия 18:<br>Социология и политология  | Московский государственный универс<br>Ломоносова              |                |  |  |
| Гуманитарные науки. Вестник Финансового<br>университета                 | Финансовый университет при Правительс<br>Российской Федерации | тве            |  |  |
| Гуманитарные науки. Вестник Финансового<br>университета                 | Финансовый университет при Правительс<br>Российской Федерации | гве            |  |  |
| Журнал политических исследований                                        | ИНФРА-М                                                       |                |  |  |
| Известия Тульского государственного университета.<br>Гуманитарные науки | Тульский государственный университет                          |                |  |  |
| Каспийский регион: политика, экономика, культура                        | Астраханский государственный университ                        | ет             |  |  |
| Локус. Люди, общество, культуры, смыслы                                 | Московский педагогический государственный<br>университет      |                |  |  |
| Общество. Среда. Развитие (Terra Humana)                                | Астерион                                                      |                |  |  |

В полном списке журналов выбранного научного раздела все журналы представлены в алфавитном порядке.

Вы можете использовать найденные журналы в соответствии с Вашим уровнем доступа в ЭБС.

1(2)

Для поиска журналов можно использовать классический алфавитный указатель журналов, размещённых в ЭБС Znanium.

# Перейдите во вкладку «Каталог / Журналы / Алфавитный указатель».

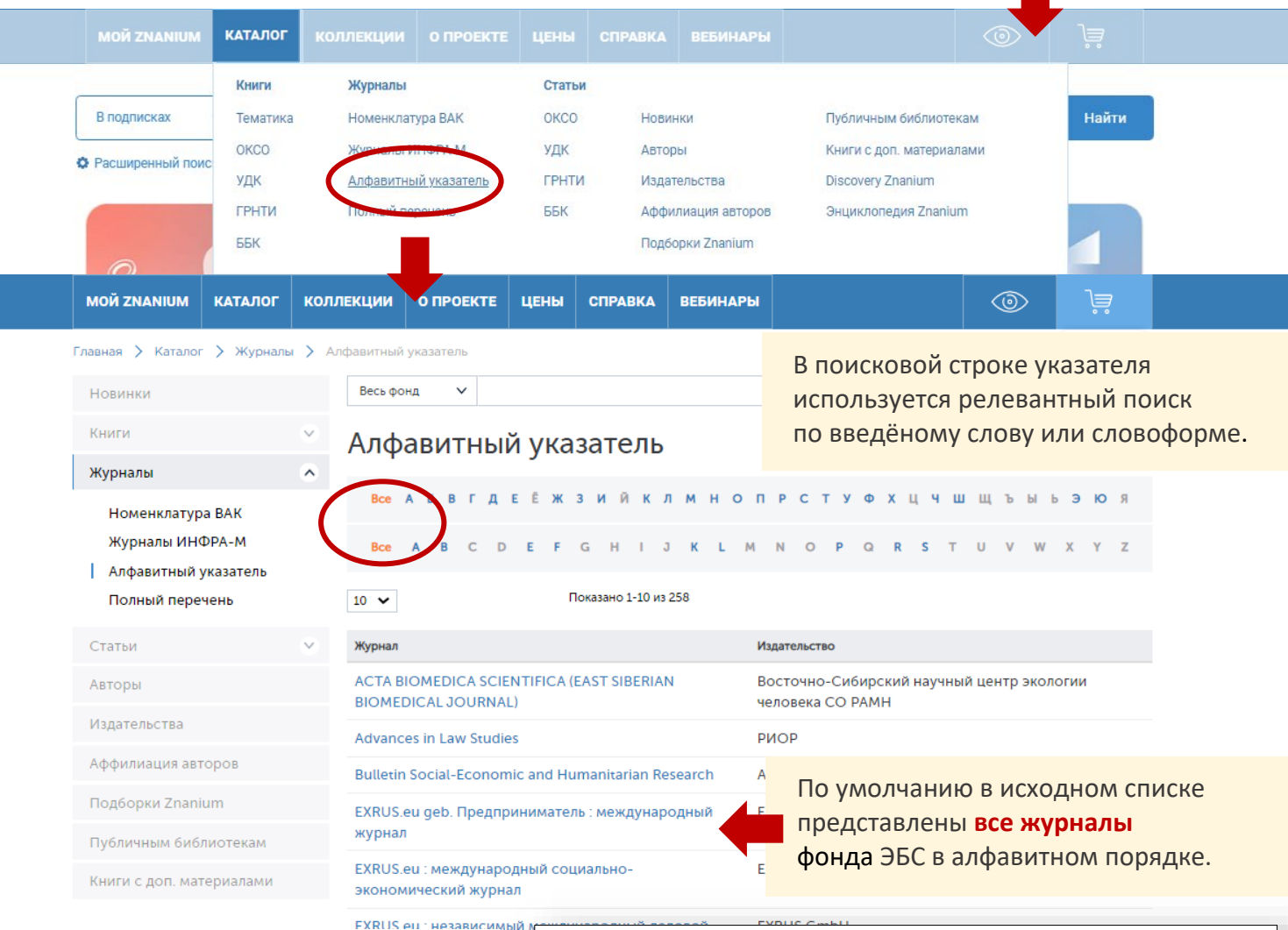

# Вы можете сформировать список журналов, название которых начинается с выбранной буквы.

#### ВНИМАНИЕ!

ials

AW F

4

Law and Modern States

Буквы в указателе, отмеченные серым цветом, не обеспечены текущим журнальным фондом ЭБС.

Журналы в текущем списке указателя всегда представлены в алфавитном порядке.

> Откройте карточку выбранного журнала.

| EVDUC Conhu                                                     |                                                                                            |
|-----------------------------------------------------------------|--------------------------------------------------------------------------------------------|
| Алфавитный указатель: "Н"                                       |                                                                                            |
| 1 Q                                                             | Очистить                                                                                   |
| Все АБ В Г Д Е Ё Ж З И Й К Л М Н О                              | прстуфхцчшшъыьэюя                                                                          |
| BCEABCDEFGHIJKL                                                 | M N O P Q R S T U V W X Y Z                                                                |
| 10 🗸 Показано 1-10 из 17                                        |                                                                                            |
| Журнал                                                          | Издательство                                                                               |
| Наука                                                           | Костанайский инженерно-экономический<br>университет                                        |
| Наука и школа : общероссийский научно-<br>педагогический журнал | Московский педагогический государственный<br>университет                                   |
| Наука о человеке: гуманитарные исследования                     | Омский гуманитарный институт                                                               |
| Научные записки молодых исследователей                          | Финансовый университет при Правительстве<br>Российской Федерации                           |
| Научные труды (Вестник МАТИ)                                    | МАТИ — Российский государственный<br>технологический университет им. К. Э.<br>Циолковского |
| Научные труды (Вестник МАТИ)                                    | МАТИ — Российский государственный<br>технологический университет им. К. Э.<br>Циолковского |
| Научный эксперт                                                 | Центр проблемного анализа и государственно-<br>управленческого проектирования              |
| Начальное образование                                           | ИНФРА-М                                                                                    |
| Нервна волезни: журнал для практикующих врачей                  | Атмосфера                                                                                  |

2(2)

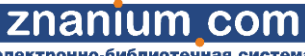

0

ктронно-библиотечная сист

В карточке журнала представлены Начальное образование Пачальное сведения об издателе (с переходом образование Издатель ИНФРА-М в имеющийся фонд), код ISSN, информация о размещении в РИНЦ ISSN 1998-0728 и номенклатуре ВАК, а также Іоменклатура ВАК ПЕДАГОГИЧЕСКИЕ НАУКИ имеющийся в ЭБС архив номеров. 2020, 2019, 2018, 2017, 2016, 2015, 2014, 2013, 2011, 2010, 2009, 2008, 2007, 2006, 2005, 2004, 2003 туп онла 5 490 ₽ Вы можете оформить подписку + 2020 год В корзину на текущий и предыдущий годы или приобрести доступ онлайн 2 100 ₽ + 2019 год на выбранные отдельные номера В корзину журнала. вание, 2019 Haч № 1 144 P Ha + 2018 год U Может быть доступна к покупке + 2017 ron ачальное Начальное образование, 2019 и бумажная версия журнала. 144 P ſª+ + 2016 год И Ознакомиться + 2015 год ачальное Начальное образование, 2019, 144 P C+ + 2014 год И Ознакомиться + 2013 год ¥1208 Начально льное образование, 2019, Ċ+ 144 ₽ + 2011 год U O3 Все архивные номера + 2010 год r + 205 \*\*\* двух и более лет давности ачальное Начальное образование, 2019, № 5 144 P Ċ+ находятся в свободном доступе. + 2009 год 0 Нача №1 + 2008 год U ачальное ное образование, 2019 Ē+ 144 P + 2007 год 🔰 Ознакомиться + 2006 год Нача + 2005 год Вы можете приступать к чтению Начальное + 2004 год ы чи выбранного номера журнала + 2003 год или работать с ним в соответствии Начальное с Вашим уровнем доступа в ЭБС. чальное Nº3 2009 3'2009 (32)

0 ачальное номере: Из портфеля главного редактора образование 2009 11-й Всероссийский форум «ОБРАЗОВАТЕЛЬНАЯ СРЕДА Oficys < < В номере: Стандарты второго поколения: разговор продолжается Курс обучения грамоте как основа для изучения русского языка Психологическая концепция «нового воспитания» С. Френе Проектная деятельность в экологическом образовании Прочитайте Изучение темы «Животный мир» www.edu-expo.ru

19

#### Журналы Перейдите во вкладку издательского холдинга ИНФРА-М «Каталог / Журналы / представлены в ЭБС Znanium Журналы ИНФРА-М». на отдельной вкладке. КАТАЛОГ Книги Журналы Статьи В подписках OKCO Найти Новинки Публичным библиотекам Тематика оксо Журналы ИНФРА-М удк Авторы Книги с доп. материалами • Расширенный поис удк ГРНТИ Издательства Discovery Znanium Полный перечень Аффилиация авторов Энциклопедия Znanium ГРНТИ ББК Подборки Znanium ББК коллекции О ПРОЕКТЕ ЦЕНЫ ВЕБИНАРЫ $\odot$ jä **МОЙ ZNANIUM** КАТАЛОГ СПРАВКА Главная » Каталог » Журналы » Журналы ИНФРА-М Q Расширенный поиск Журналы ИНФРА-М Новинки Книги Advances in Law Studies В текущем списке Журналы ~ Russian journal of management все журналы представлены Аудитор Номенклатура ВАК в алфавитном порядке. Журналы ИНФРА-М Аудитор (архив с 1994 по 2015 гг.) Алфавитный указатель Безопасность в техносфере Статьи Геометрия и графика Журнал естественнонаучных исследований Авторы Журнал зарубежного законодательства и сравнительного правоведения Издательства Журнал исследований по управлению Аффилиация авторов ж Подборки Znanium ж Свободный доступ ж Публичным библиотекам ж Книги с доп. материалами ж ж

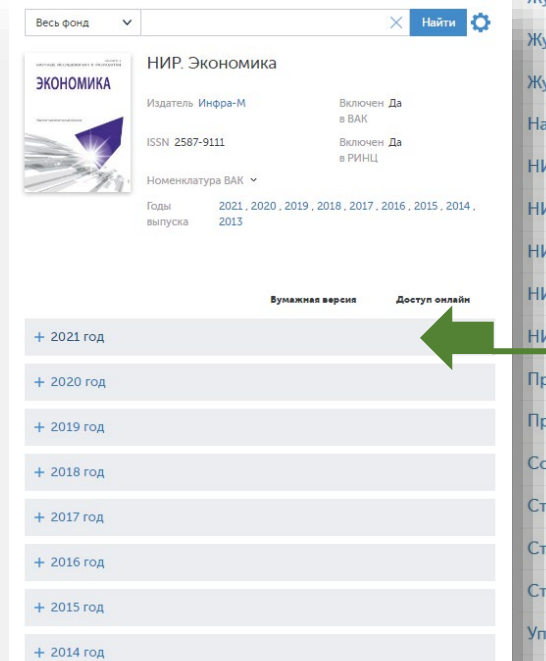

+ 2013 год

| урнал исторических исследований                                |                      |
|----------------------------------------------------------------|----------------------|
| урнал педагогических исследований                              |                      |
| урнал политических исследований                                |                      |
| урнал Российского права                                        |                      |
| урнал социологических исследований                             |                      |
| урнал технических исследований                                 |                      |
| урнал филологических исследований                              |                      |
| урнал философских исследований                                 |                      |
| урнал экономических исследований                               |                      |
| урнал юридических исследований                                 |                      |
| ачальное образование                                           |                      |
| ИР. Российский журнал управления проектами                     |                      |
| ИР. Современная коммуникативистика                             |                      |
| ИР. Социально-гуманитарные исследования и технологии           | Вы можете приступать |
| ИР. Экономика                                                  | к чтению номеров     |
| ИР. Экономика фирмы                                            | выбранного журнала   |
| рикладная психология и педагогика                              | или работать с ними  |
| рофильная школа                                                | в соответствии       |
| олнечно-земная физика                                          | с Вашим уровнем      |
| гандарты и мониторинг в образовании                            | доступа в ЭБС.       |
| гандарты и мониторинг в образовании (архив с 1998 по 2011 гг.) |                      |
| гроительство и архитектура                                     |                      |
| правление. Научно-практический журнал                          |                      |
| PARAUMA RADCOURSEN & MUTARRAYTVARUU MU DACORCAMU P             |                      |

ние персоналом и интеллектуальными ресурсами в Росс **20** 

Znanium сот

Для поиска статей по конкретным Перейдите во вкладку дисциплинам в ЭБС Znanium используются «Каталог / Статьи / ОКСО». различные информационные классификаторы. Ä **МОЙ ZNANIUM** коллекции О ПРОЕКТЕ ЦЕНЫ СПРАВКА ВЕБИНАРЫ  $\odot$ КАТАЛОГ Q Расширенный поиск Главная » Каталог » Статьи » ОКСО Общероссийский классификатор специальностей по Новинки образованию (ОКСО)  $\mathbf{v}$ Книги В перечне представлены  $\sim$ + 00.00.00 УНИВЕРСАЛЬНЫЙ специальности, по различным ж. 01 00 00 МАТЕМАТИКА И МЕХАНИКА (1) Статьи ~ уровням образования которых 02.00.00 КОМПЬЮТЕРНЫЕ И ИНФОРМАЦИОННЫЕ НАУКИ + ОКСО в фонде ЭБС имеются статьи. 03.00.00 ФИЗИКА И АСТРОНОМ удк 04.00.00 ХИМИ. (2) Количество статей указано ГРНТИ 05.00.00 НАУКИ ОЗЕМЛЕ (50) в скобках рядом с названием. ББК 05.01.00 СПО-1 +05.02.00 СПО-2 Для поиска статей в ЭБС + Нажав на «+» Вы можете — 05.03.00 Бакалавриат (35) используются полные раскрыть список имеющихся 05.03.01 Геология функциональные версии 05.03.02 География (23) специальностей по выбранному основных отраслевых 05.03.03 Картография и геоинформатика уровню образования. 05.03.04 Гидрометеорология классификаторов: 05.03.05 Прикладная гидрометеорология ОКСО, УДК, ГРНТИ, ББК. Откройте список статей 05.03.06 Экология и природопользование (13) выбранной специальности. 05.04.00 Магистратура (38) 05.06.00 Аспирантура ВНИМАНИЕ! 06.00.00 БИОЛОГИЧЕ + 05.03.06 Экология и природопользование 07.00.00 APXИTEKTYF Позиции 08.00.00 ТЕХНИКА И Показывать по 10 🗸 Показано 1-10 из 13 любого классификатора, 09.00.00 ИНФОРМАТ отмеченные серым цветом, К вопросу оценки самоочищающей способности основных рек Азербайджана- источников загрязнения почвенного покрова не обеспечены текущим постатейным фондом ЭБС.

Вы можете приступать к чтению найденных статей или работать с ними в соответствии с Вашим уровнем доступа в ЭБС.

Если Вас не устраивают результаты текущего поиска, воспользуйтесь для поиска статей другими классификаторами.

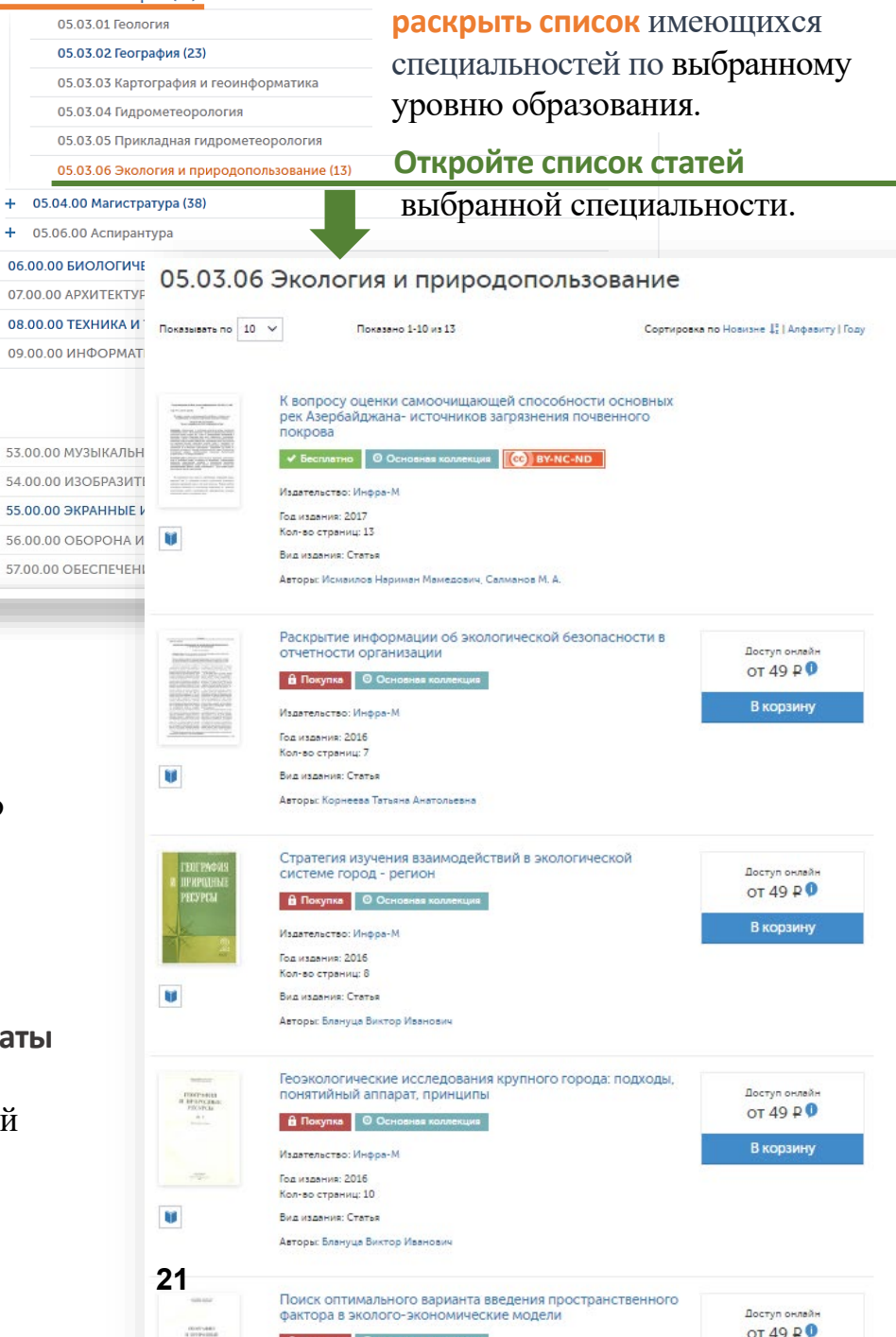

2(2)

Принцип работы с классификаторами УДК, ГРНТИ и ББК для поиска статей аналогичен вышеописанному с ОКСО.

# Перейдите во вкладку «Каталог / Статьи» и выберите нужный классификатор.

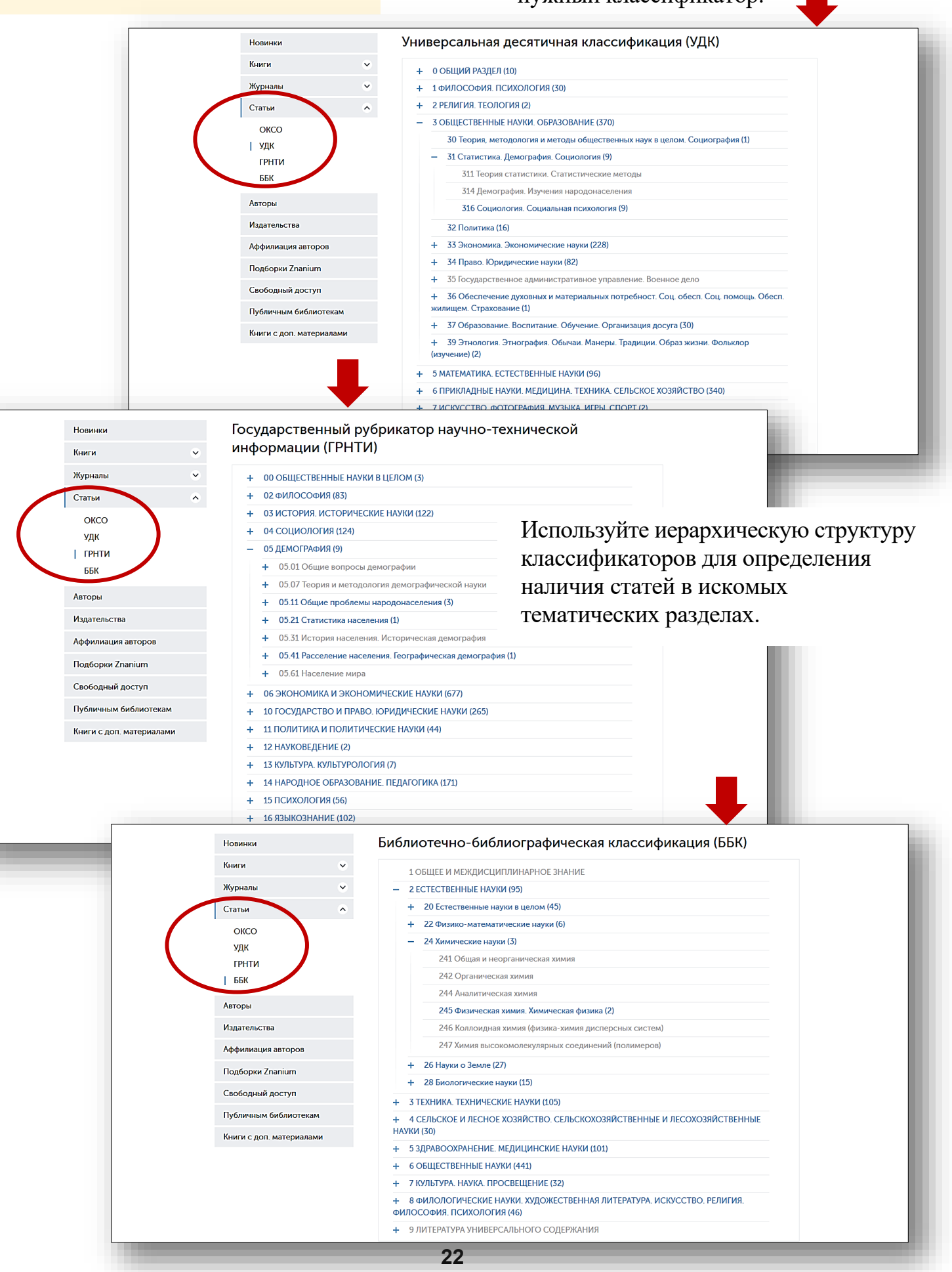

Для поиска книг известных Вам авторов

можно использовать алфавитный Перейдите во вкладку указатель авторов, книги которых «Каталог / Авторы». размещёны в ЭБС Znanium. znanium\_com Впервые на сайте? А Регистрация / Вход коллекции о проекте ЦЕНЫ СПРАВКА ВЕБИНАРЫ jä КАТАЛОГ Главная » Каталог » Автор В поисковой строке указателя используется алфавитный поиск Новинки Авторы по введённым буквам Фамилии, Книги 1 a Имени или Отчества автора. Журнали Показано 1-10 из 48538 10 🗸 Авторы

Рядом с ФИО автора указывается количество его книг, размещённых в ЭБС Znanium и аффилиаций с учебными заведениями, в которых автор работал, создавая эти книги. Подробнее смотри поиск книг по аффилиации авторов.

Издатель

Подборки Znanium Свободный доступ Публичным библиотекам Книги с доп. материалами

я авторо

| Bce                          | А В Г Д Е Ё Ж З И Й К Л М Н О П<br>А С D Е F G H I J K L M I | PCTYOXXUYUUUUbbb>PO7                                                                                                    |
|------------------------------|--------------------------------------------------------------|----------------------------------------------------------------------------------------------------|
| Аапо                         | кин В. В.                                                    | Наименований Аффилиаций                                                                                                    |
| Абаб                         | ков А. В.                                                    | По умолчанию в исходном списке<br>представлены все авторы<br>в алфавитном порядке. Их количество<br>указано под поисковой строкой. |
| ывается<br>цённых<br>с учеб- | ов Юрий Николаевич                                           | Наименований Аффилиаций<br>4 1                                                                                                    |
| книги.<br>смотри             | хова Марианна Юрьевна                                        | Наименований Аффилиаций<br>3 -                                                                                                    |
| второв.                      | Алан Лазаревич                                               | Наименований Аффилиаций<br>1 1                                                                                                    |
|                              |                                                              |                                                                                                    |

znanium com

тронно-библиотечна

Вы можете **сформировать список** авторов, фамилия которых начинается **с выбранной буквы**. **Количество** авторов в списке указано под поисковой строкой.

> Откройте список книг выбранного автора.

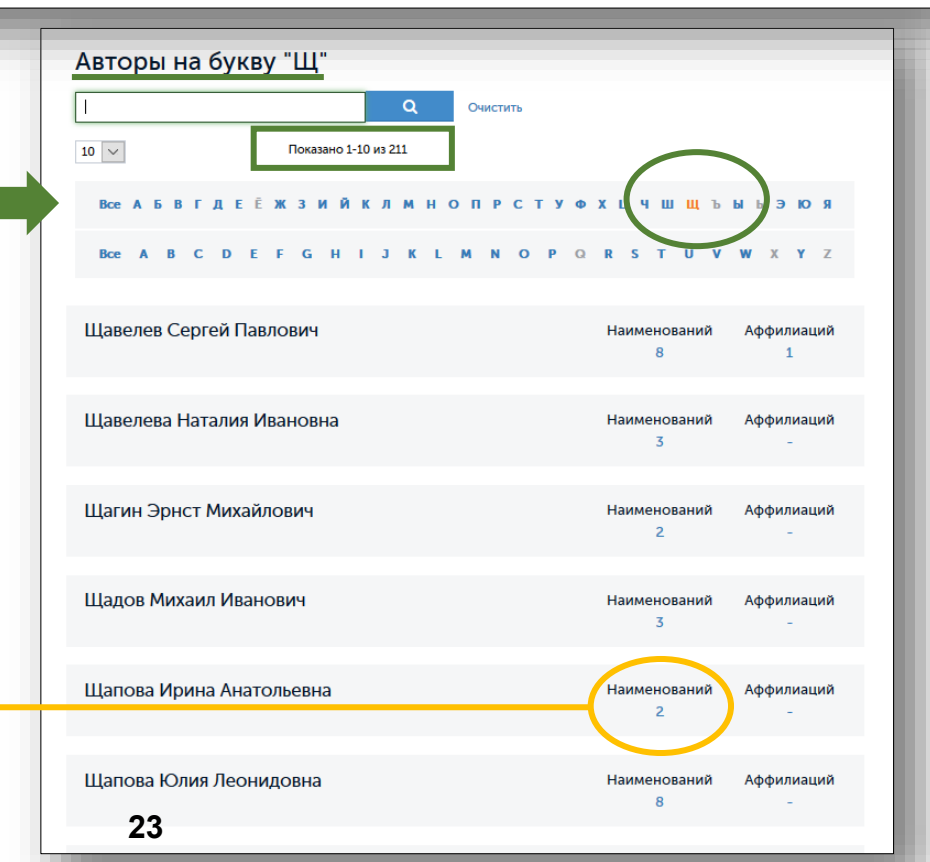

Авторы: Кибанов Ардальон Яковлевич

Znanium com

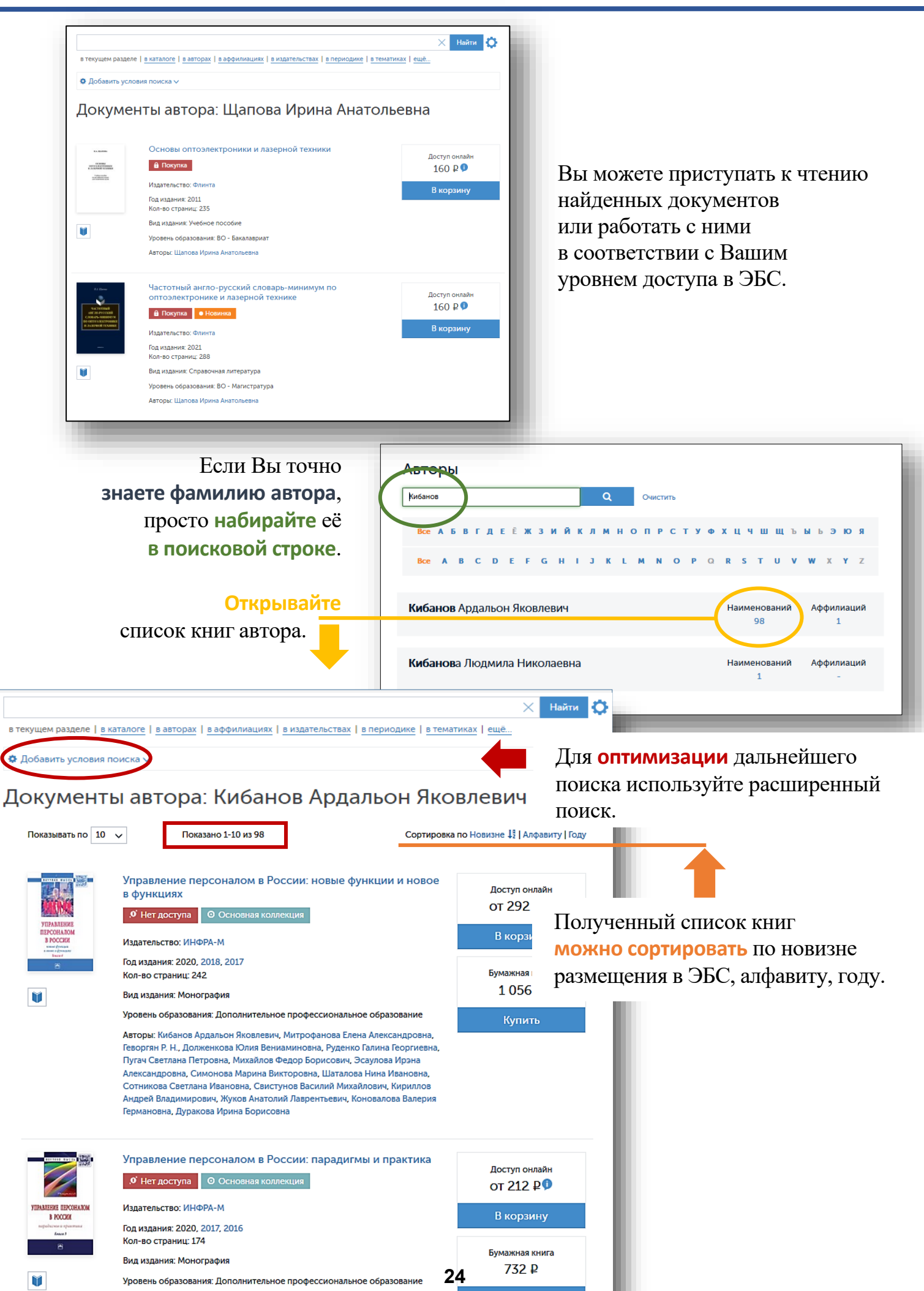

Для поиска книг известных Вам научных и образовательных сообществ (школ) можно использовать поиск по аффилиации авторов, представляющих учебные и научные заведения (организации) таких сообществ.

Перейдите во вкладку «Каталог / Аффилиация авторов».

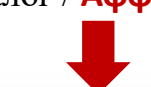

#### znanium\_com Впервые на сайте? 😕 Регистрация / Вход В поисковой строке указателя КАТАЛОГ используется алфавитный поиск по введённым буквам названия HOE искомой организации. Аффилиация авторов Журнал мнопрстуфхцчшщъыьэюя Издательства Показано 11-20 из 1955 10 🗸 Аффилиация авторов Агрофизический научно-исследовательский институт Наименований Авторов Тодборки Znaniu По умолчанию в исходном списке Адвокатская палата Санкт-Петербурга Книги с доп. материалами

Рядом с названием организации указано **количество** её **книг**, размещённых в ЭБС Znanium, и **авторов,** аффилированных с этой организацией.

иский государственный университет

Администрация г. Люберцы

айджанский государственный педагогический рситет

По умолчанию в исходном списке представлены все организации в алфавитном порядке. Их количество указано под поисковой строкой.

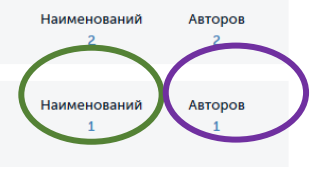

Авторов

Азербайджанский государственный университет нефти Наименований и промышленности (АГУНП) <sup>3</sup>

Вы можете сформировать список организаций, названия которых начинается с выбранной буквы. Количество организаций в списке указано под поисковой строкой.

> Откройте список книг выбранной организации.

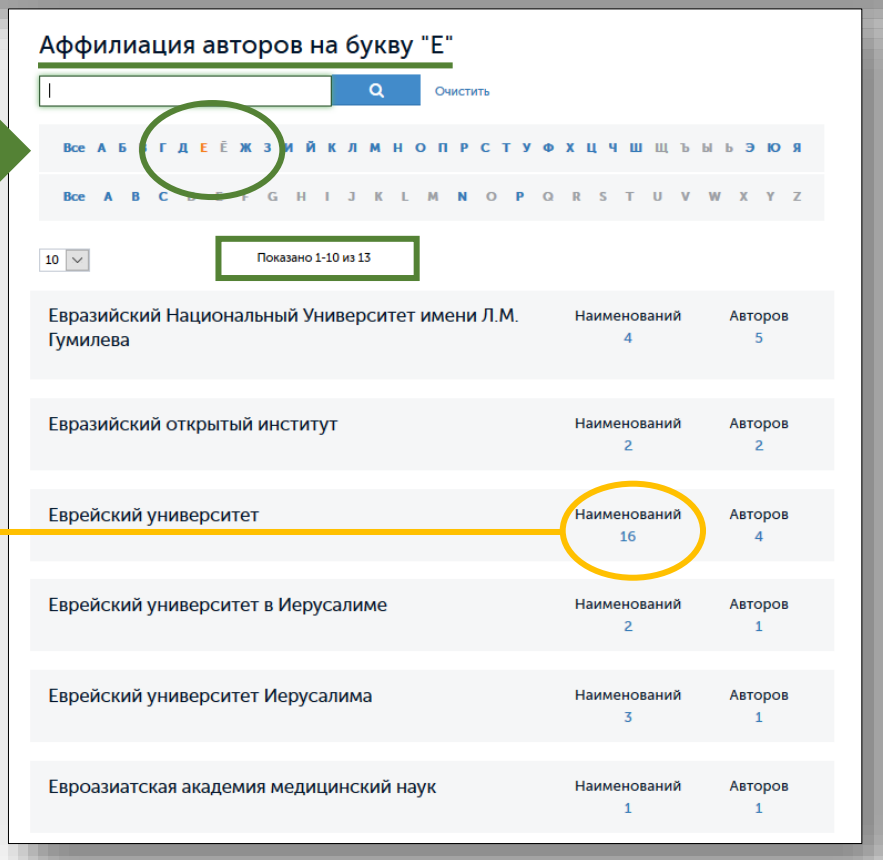

Руководство читателя

2(3)

znanium\_com электронно-библиотечная система

| в текущем разделе ( 1<br>Маменить условии<br>Верейски<br>Показывать по 10<br>Показывать по 10<br>Показывать по | а каталоге   в авторах   в аффиликациях   в издательствах   в периодике<br>я поиска v сенисть лонски Весь фонд ×<br><b>Й УНИВЕРСИТЕТ</b><br>Гоказано 1-10 из 16<br>Прочность, трещиностойкость и долговечность<br>конструкционного бетона при температурных и<br>влажностных воздействиях<br><b>У В подписке О Основная коллекция</b><br>Издательство: ИНФРА-М<br>Год издания: 2019, 2018<br>Кол-во страниц: 258                                                                                                    | е   в тематиках   ещё<br>Сортировка по Новизне 👫   Алфавиту   Го | лду                                                                                                    | Откройте карточку книги<br>по интересующей Вас тематике<br>или авторскому изложению<br>и перейдите во вкладку<br>«Аффилиация авторов».                                                                                                    |      |
|----------------------------------------------------------------------------------------------------|----------------------------------------------------------------------------------------------------|------------------------------------------------------------------|----------------------------------------------------------------------------------------------------|----------------------------------------------------------------------------------------------------|------|
|                                                                                                    | Вид издания: Монография<br>Уровень образования: Дополнительное профессиональное образо<br>Авторы: Леонович Сергей Николаевич, Зайцев Юрий Владимирови<br>Валентин Васильевич, Литвиновский Димитрий Андреевич<br>Трудовые будни в мире спорта: Особенности<br>регулирования труда спортсменов и тренеров<br>о нег доступа<br>Издательство: Статут<br>Год издания: 2012<br>Кол-во страниц: 182<br>Вид издания: Практическое пособие<br>Авторы: Зайцев Юрий Владимирович, Рогачев Денис Игоревич<br>Механика разрушения для строителей<br>о основная коллекция<br>Издательство: ИНФРА-М<br>Год издания: 2020, 2019, 2018, 2017, 2016<br>Кол-во страниц: 216<br>Вид издания: Учебное пособие | рая<br>ми,<br>ми,<br>ми,<br>ми,<br>ми,<br>ми,<br>ми,<br>ми,      | Прочность, тре<br>конструкционн<br>воздействиях<br>Валаник: Монограф<br>Уровень образования: Д<br>Авторы: Леонович Сергл<br>Литвиновский Дмитрий<br>Год издания — 2019<br>Кол-во страниц 258<br>ISBN — 978-5-1<br>ISBN-онлайн — 978-5-1<br>Артикул — 642426 | щиностойкость и долговечность<br>ого бетона при температурных и влажностных<br>сновная коллекция<br>и<br>и<br>пополнительное профессиональное образование<br>ей Николаевич, Зайцев Юрий Владимирович, Доркин Валентин Васильевич,<br>Андреевич<br>6-013191-7<br>6-105958-6<br>.03.01 |      |
|                                                                                                    | Уровень образования: ВО - Бакалавриат                                                                                                    |                                                                  | Библиографиче                                                                                                    | ская запись 🗸                                                                                                    |      |
|                                                                                                    |                                                                                                    |                                                                  | Классификатор                                                                                                    | ы                                                                                                    |      |
|                                                                                                    | Откройте список книг                                                                                                    |                                                                  | Аффилиация ав                                                                                                    | торов ^                                                                                                    |      |
| Bi                                                                                                    | ыбранной организации,                                                                                                    |                                                                  | Першовиц Сергей                                                                                                    |                                                                                                    |      |
| чтобы                                                                                                    | найти там новые книги                                                                                                    |                                                                  | Циновани                                                                                                    | велорусский национальный технический университет                                                                                                    |      |
| по интер                                                                                                    | есующей Вас тематике                                                                                                    |                                                                  | Зайцев Юрий<br>Владимирович                                                                                                    | Еврейский университет                                                                                                    |      |
| -                                                                                                    | или новых авторов,                                                                                                    |                                                                  | Доркин Валентин<br>Васильевич                                                                                                    | Московский политехнический университет                                                                                                    |      |
| работ                                                                                                    | гающих в этой области.                                                                                                    |                                                                  |                                                                                                    |                                                                                                    |      |
| 1                                                                                                    |                                                                                                    |                                                                  | Выпуски издан                                                                                                    | ия 👻                                                                                                    |      |
| в текущем разделе 🛛 в                                                                                                    | в каталоге   в авторах   в аффилиациях   в издательствах   в периодике   в тематиках   ;                                                                                                    | ещё                                                              | Коллекции                                                                                                    | ×                                                                                                    |      |
| • Изменить условия                                                                                                    | я поиска 🗸 су сть лонски. (Весь фонд) 🗙                                                                                                    |                                                                  |                                                                                                    |                                                                                                    |      |
| Белорусс                                                                                                    | КИЙ НАЦИОНАЛЬНЫЙ ТЕХНИЧЕСКИЙ УНИ<br>Показано 1-10 из 43<br>Техническое обслуживание и ремонт автомобилей                                                                                                    | ВЕРСИТЕТ<br>Сортировка по Новизне 🚦   Алфавиту   Году            | Į                                                                                                    | Іля уточнения поиска используйте<br>расширенный поиск.                                                                                                    | ;    |
| TEXHINICKOE<br>OGCAYXIBANISH<br>HIFMOHT<br>ABIOMOLUM                                                                                                    | .9 Нет доступа • Новинка                                                                                                    | Доступ онлайн<br>767 ₽Ф                                          |                                                                                                    |                                                                                                    |      |
|                                                                                                    | Год издания: 2019                                                                                                    | В корзину                                                        | Весь фонд 🗸 🤇                                                                                                    | іегон Х. Найти                                                                                                    | 1    |
| M -8                                                                                                    | Вид издания: Учебное пособие                                                                                                    |                                                                  | в текущем разделе   в к                                                                                                    | аталоге   в авторах   в аффилиациях   в издательствах   в периодике   в тематиках   еще.                                                                                                    |      |
|                                                                                                    | Уровень образования: Среднее профессиональное образование<br>Авторы: Савич Евгений Леонидович, Гурский Александр Станиславої                                                                                                    | вич                                                              | • Изменить условия г                                                                                                    | юиска х                                                                                                    |      |
|                                                                                                    |                                                                                                    |                                                                  | Содержимое                                                                                                    | <ul> <li>в названиях</li> <li>в текстах</li> <li>в оглавлениях</li> </ul>                                                                                                    | везд |
| -                                                                                                    | Совершенствование природоохранных мероприяти<br>тепловых элекстанциях                                                                                                    | й на<br>Доступ онлайн                                            |                                                                                                    | Строгий поиск по названию                                                                                                    |      |
| Contemported Contemported Contemported                                                                                                    | об Нет доступа<br>• Новинка                                                                                                    |                                                                  | ФИО автора                                                                                                    | Несколько авторов — через запятую                                                                                                    |      |
| Crosse                                                                                                    | Издательство: LAP LAMBERT Acad. PubL                                                                                                    |                                                                  | Издательство                                                                                                    | Начните вводить наименование                                                                                                    |      |
| 1                                                                                                    | Год издания: 2018<br>Кол-во страниц: 96                                                                                                    |                                                                  | Год выпуска                                                                                                    | Например: 2020, 2011-2018, 2000                                                                                                    |      |
|                                                                                                    | Вид издания: Монография<br>Уровень образования: ВО - Специалитет                                                                                                    |                                                                  | Вид издания                                                                                                    | Любой                                                                                                    |      |
|                                                                                                    | Авторы: Ролевич Игорь Викторович, Зеленухо Елена , Морзак Галина<br>Иосифовна                                                                                                    |                                                                  | Уровень                                                                                                    | Bolož                                                                                                    |      |
|                                                                                                    |                                                                                                    |                                                                  | образования                                                                                                    |                                                                                                    |      |
|                                                                                                    | Экологическая безопасность утилизации отработан<br>масел<br>Утивизации отработаниях изсел                                                                                                    | ных<br>доступ онлайн<br>1 950 р.б. ЭС                            | Гематика                                                                                                    | начтин с вводить название рукрики                                                                                                    | #    |
| рини<br>Вилини<br>Ворожение<br>Странастички<br>Странастички<br>Странастички                                                                                                    | .0° Нет доступа • Новинка                                                                                                    | В корзину                                                        | документы                                                                                                    | неважно 🗸                                                                                                    |      |

Руководство читателя

3(3)

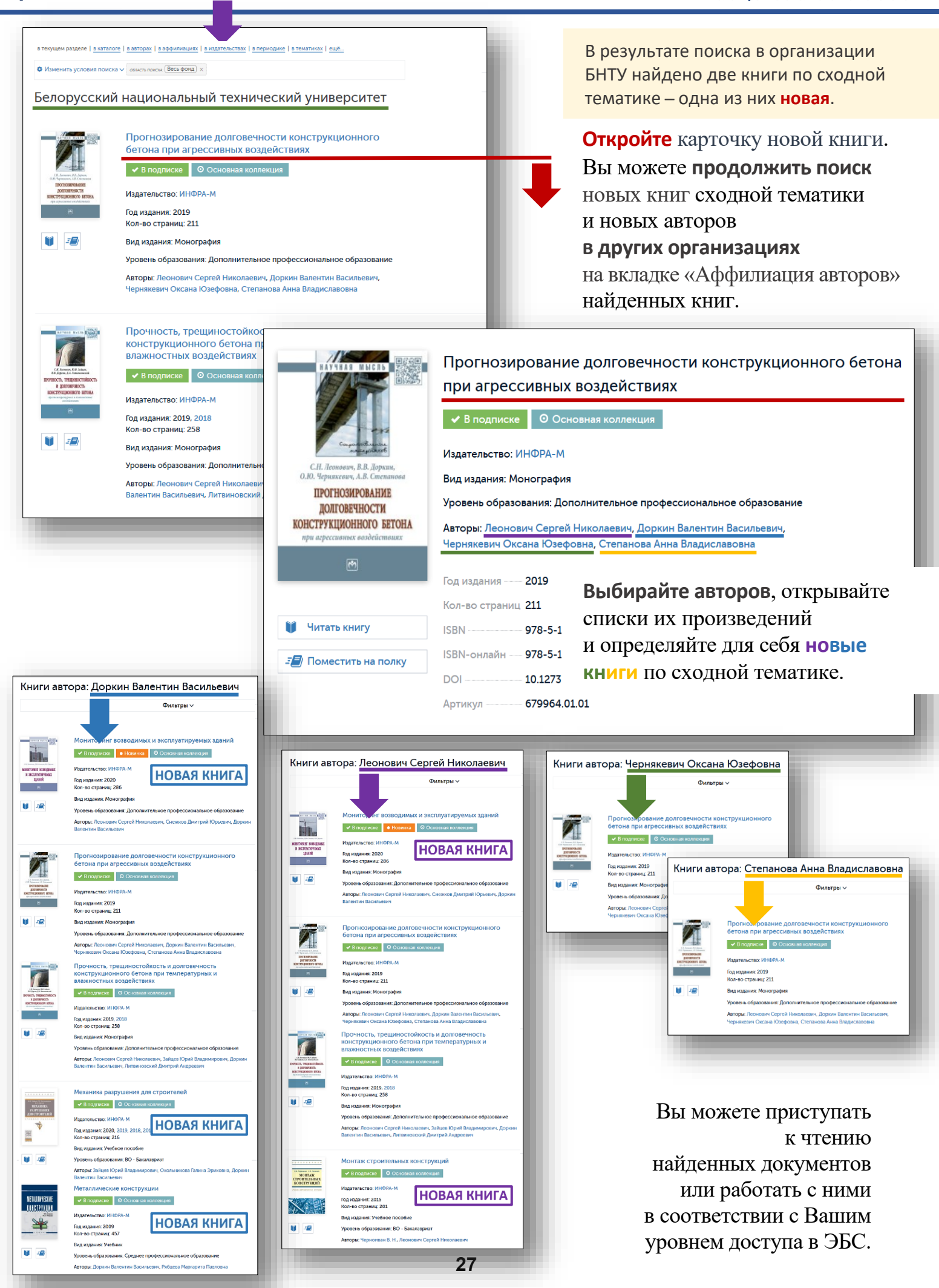

Для поиска в ЭБС Znanium книг известных Вам издательств можно воспользоваться алфавитным указателем «Издательства».

## Перейдите во вкладку «Каталог / Издательства».

#### znanium com 63 дня до окончания доступа 🔗 Ваш логин КАТАЛОГ Главная В поисковой строке указателя используется алфавитный поиск Весь фонд $\sim$ Новинки по введённым буквам названия. Книги Издательства Журналы Все АБВГДЕЁЖЗИЙКЛМНОПРСТУФХЦЧШЩЪЫЬЭЮЯ Статьи BCE A B C D E F G H I J K L M N O P Q R S T U V W X Y Z Авторы Издательства Показано 1-20 из 1030 20 🗸 Аффилиация авторов "Бял ГРАД-БГ" ООД (5) По умолчанию в исходном списке Подборки Znanium представлены все издательства Свободный доступ в алфавитном порядке. Их количество 2-я Типография А. И. Снегиревой (1) указано под поисковой строкой. Публичным библиотекам Рядом с названием LAP LAMBERT Acad. Publ. (2678) Academia (1) издательства указывается количество его книг, Academus Publishing (7) M.E. Sharpe, Inc. (1) размещённых в ЭБС Znanium. Accent Graphics communications (1) NOTA BENE (2) Allerton Press, Inc. (2) Palmarium Academic Publishing (272)

Вы можете **сформировать список** издательств, названия которых начинаются **с выбранной буквы**. Количество издательств в списке указано под поисковой строкой.

Вы можете сформировать список издательств, названия которых содержат поисковое слово.

| Издательст        | тва на букву "Д"                                                                     |
|-------------------|--------------------------------------------------------------------------------------|
| 1                 | Q Очистить                                                                           |
| Все / Б В Г       | деёжзийклмнопрстуфхцчшщъыьэюя                                                        |
| Bce A B           | F G H I J K L M N O P O R S T U V W X Y Z                                            |
| 20 🗸              | Показано 1-20 из 23                                                                  |
| Дальневосточное к | нижное издательство (2) Деловой экспресс (46)                                        |
| Ranuenostowuu     |                                                                                      |
| путей сообщения   | Издательства                                                                         |
| Дальневосточный   | Дело Q Очистить                                                                      |
| университет (2)   | все АБВГДЕЕЖЗИЙКЛМНОПРСТУФХЦЧШЩЪЫЬЭ                                                  |
| Дальневосточный   | Bce A B C D E F G H I J K L M N O P Q R S T U V W X                                  |
| Дашков и К (687)  | Дело (12) Деловой стиль (25)                                                         |
| Дело (12)         | Дело (Академия народного хозяйства) (24) Деловой экспресс (46)                       |
| Дело (Академия н  | Дело и Сервис (9) Московская государственная академия дели<br>администрирования (19) |
| 28                | Дело РАНХиГС (286) Типография Главного Управления Уделов (1)                         |

Откройте список книг выбранного издательства.

# ПОИСК КНИГ ПО ИЗДАТЕЛЬСТВУ 2(2)

Руководство читателя

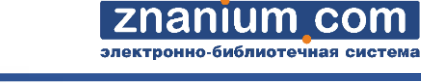

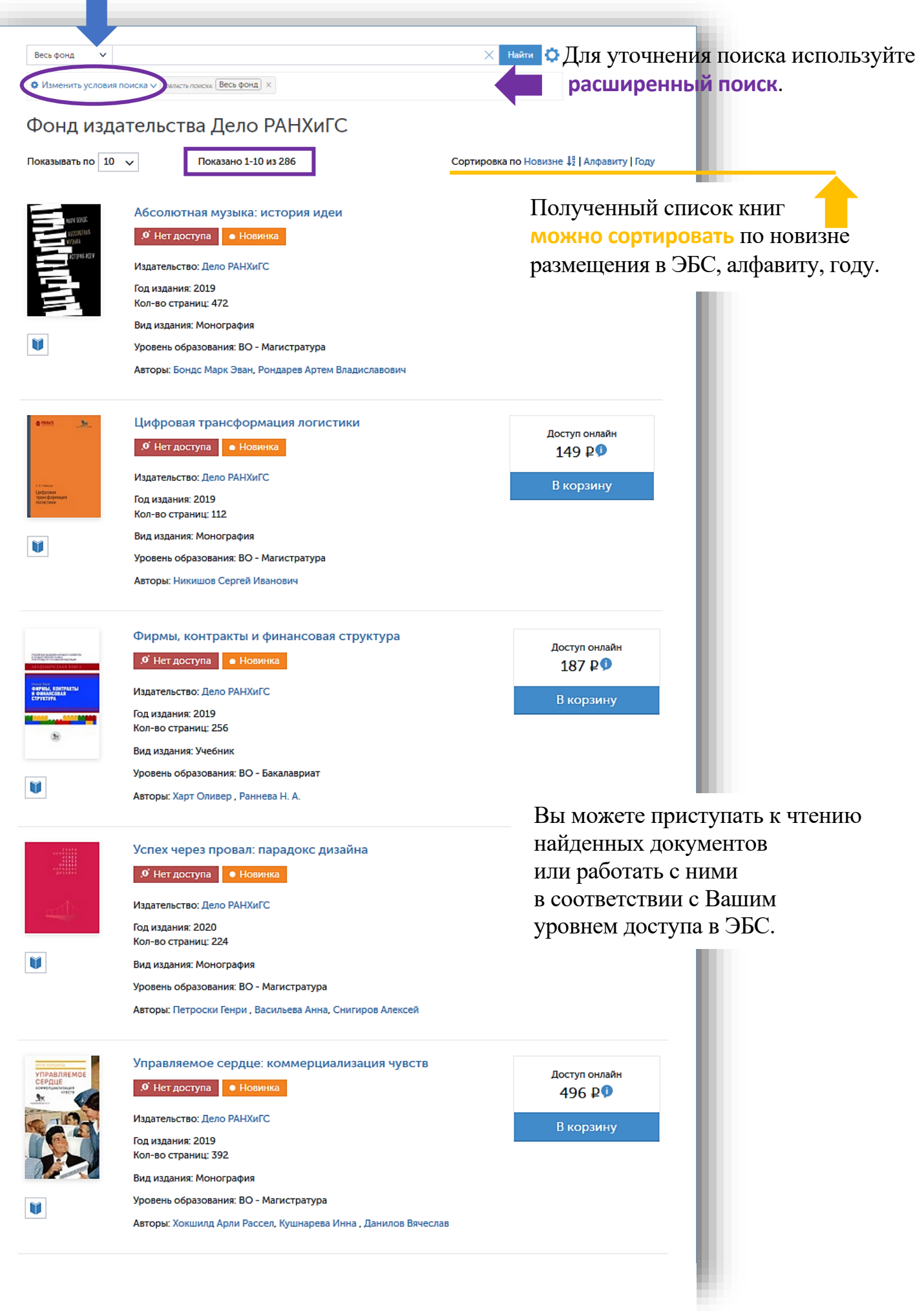

Для удобства использования издательский фонд ЭБС Znanium представлен в виде коллекций.

#### Коллекция – выделенная часть издательского фонда ЭБС, обновляемая и пополняемая новыми изданиями в рамках текущей подписки.

znanium com

тронно-библиотечная сист

Текущие коллекции ЭБС Znanium размещаются на Главной странице в разделе «Коллекции». znanium com ₽ 63 дня до окончания доступа 8 Ваш логин коллекции Перейдите во вкладку Основная коллекция и ее сегменты оллекции партнеров Основная коллекция Специализированные коллекции и её сегменты. Электронные учебно-методические комплексы Коллекция Open Access ТОП-50 профессий СПО МОЙ ZNANIUM КАТАЛОГ КОЛЛЕКЦИИ О ПРОЕКТЕ ЦЕНЫ СПРАВКА ВЕБИНАРЫ  $\odot$ )ä Главная > Коллекции > Осн Весь фонд 🗸 🗸 Основная коллекция и её сегменты Сегмент – выделенная в дополнительный кластер Основная коллекция и её сегменты часть коллекции. Специализированные коллекции Основная коллекция ЭБС (46676) Электронные учебно-методические комплексы Базовая коллекция ЭБС. СПО (8540) Текущими сегментами Основная коллекция ЭБС. Коллекция Oper Основной коллекции являются ТОП-50 профессий СПО Access (7502) СПО и Коллекция Open Access. ОСНОВНАЯ КОЛЛЕКЦИЯ ЭБС Главная 🗲 Коллекции 🗲 Осн ~ 🗙 Найти 🔅 Основная коллекция и её сегменты Весь фонд Для уточнения поиска используйте сть поиска: Весь фонд 🛛 🗙 Коллекции партнёров расширенный поиск. Основная коллекция ЭБС

> Экспорт списка 🗸 Сортировка по Новизне 🐙 | Алфавиту | Году

> > Полученный список книг можно сортировать по новизне

размещения в ЭБС, алфавиту, году.

A lane of a point of the second of the second of the secon

Наименований — 28704,

Показывать по 10 🗸

Электронные учебнометодические комплексь

Коллекция Open Access

ТОП-50 профессий СПО

документов — 46676 り

Основная коллекция

Издательство: Инфра-М

Год издания: 2022 Кол-во страниц: 421 Вид издания: Монография Уровень образования: Дополнител Авторы: Ходаков Виктор Егорович

Показано 1-10 из 28 704

Природная среда и жизнедеятельность человека В подписке • Новинка • Бессрочные права

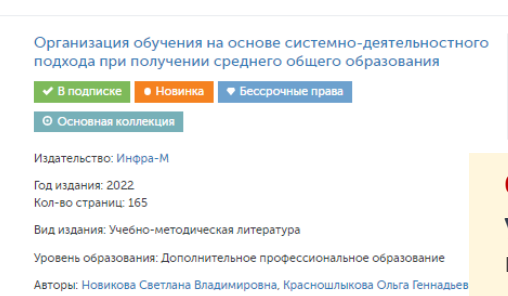

Доступ онлайн ОТ 1 500 ₽ Ф В корзину

Основная коллекция ЭБС (полная) универсальная подборка книг, журналов и статей от более чем 40 издательств по всем направлениям подготовки.

| PHAIT      |           |
|------------|-----------|
| 1000       | THE PARTY |
| and stores |           |

ii X Bulletin Social-Economic and Humanitarian Rearch, 2021, № 11 (13) научный журнал

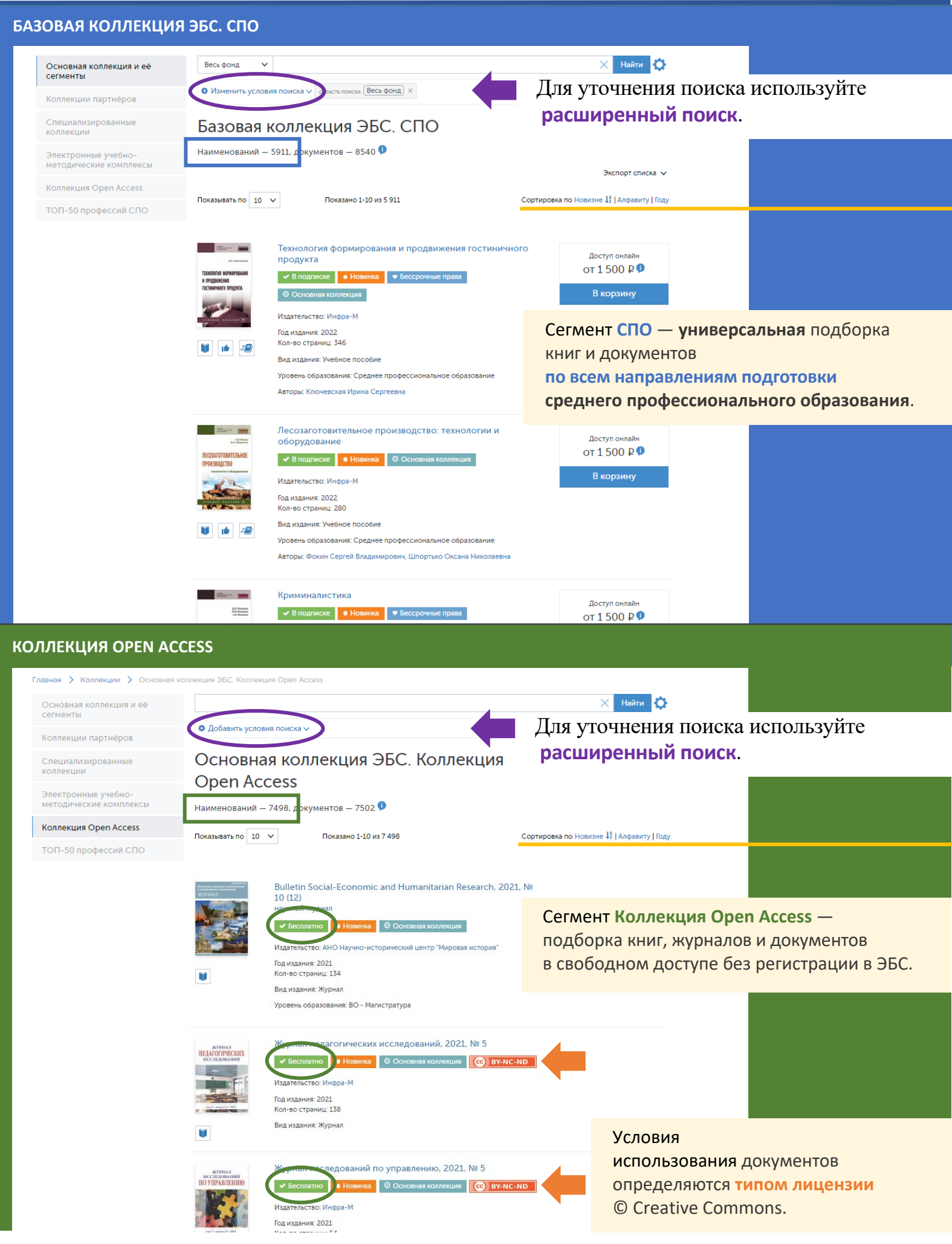

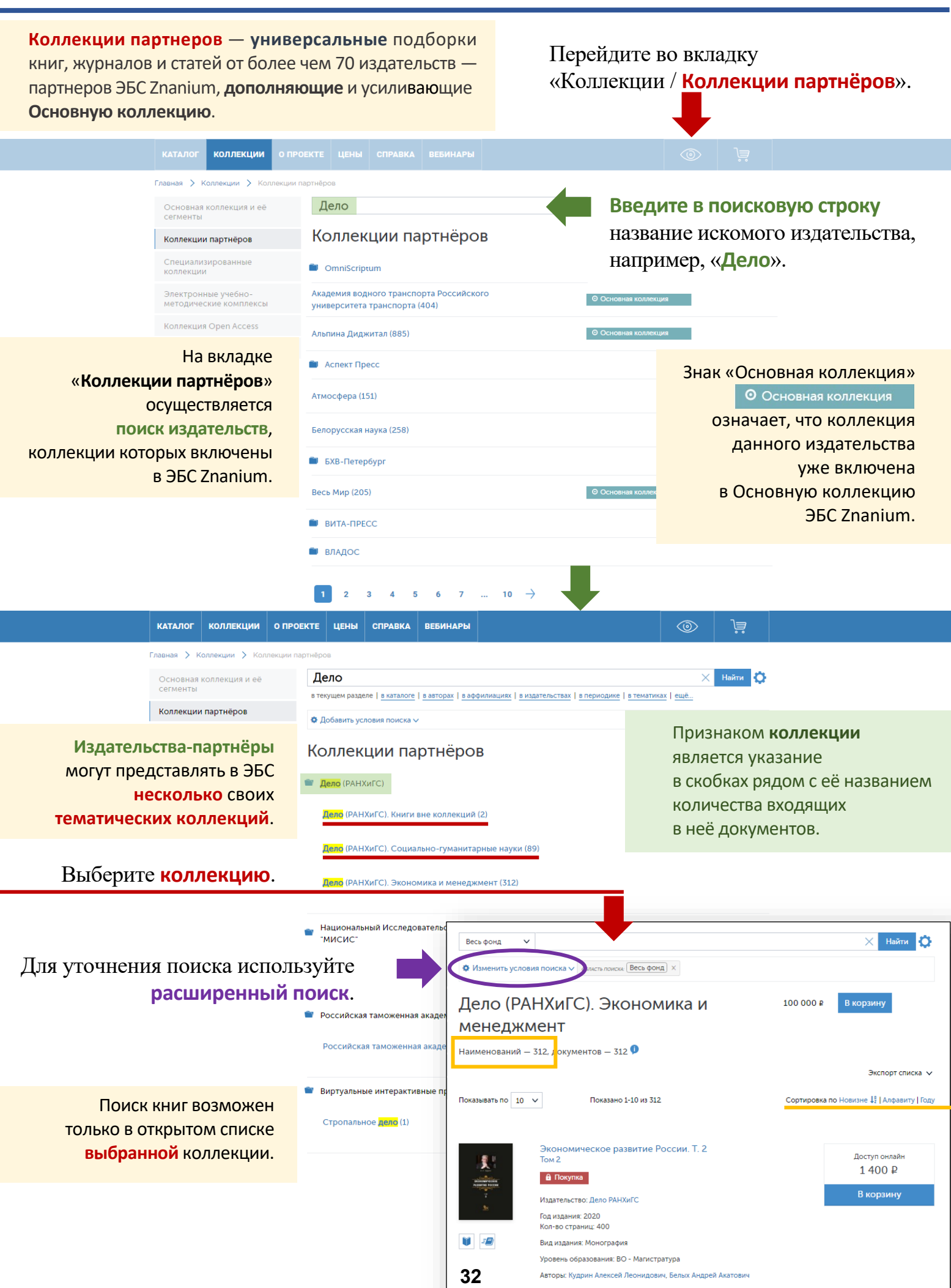

ZNANIUM COM

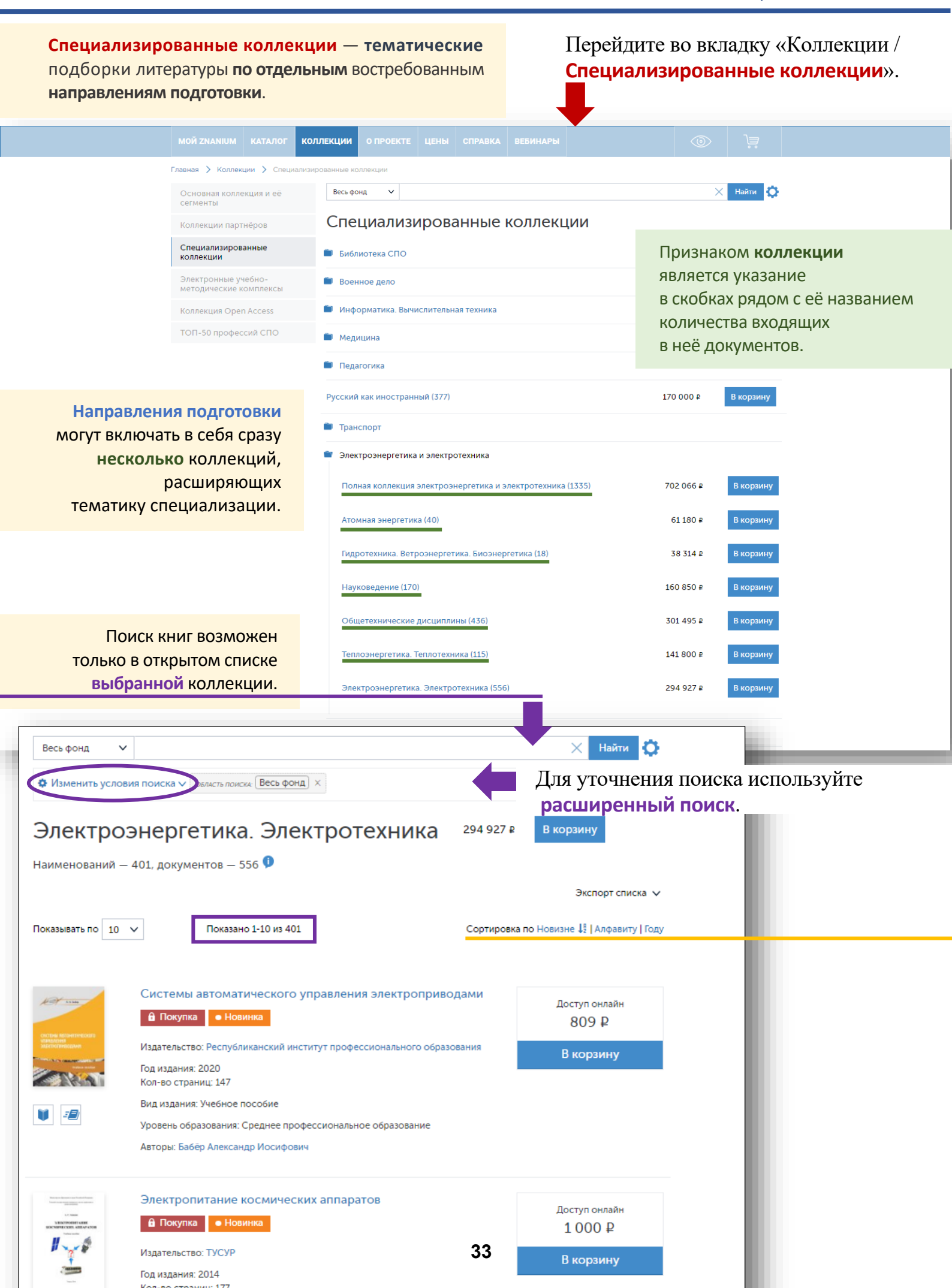

Главная > Коллекции >

Коллекции партнёров

Специализированные

Электронные учебно-методические комплексы

Коллекция Open Access

ТОП-50 профессий СПО

направлений подготовки

в алфавитном порядке.

Список

представлен

## В состав текущей коллекции Электронные учебно-методические комплексы входят виртуальные интерактивные практикумы по отдельным направлениям подготовки.

коллекции

Весь фонд

Демо (8)

Газоснабжение (5)

Детали машин (6)

Стропальное дело (1)

Теплоснабжение (2)

Теплотехника (1)

Физика (11)

34

 $\sim$ 

Перейдите во вкладку «Коллекции / Электронные учебно-методические комплексы». 🗙 Найти 🔅 Электронные учебно-методические комплексы Каждая лабораторная работа представляет из себя 3D-симулятор, в котором необходимо взаимодействовать с виртуальным лабораторным оборудованием, в режиме от первого лица. Управление производится с клавиатуры и мыши. Порядок действий, необходимый для выполнения работы, описан в методических указаниях, ссылка на которые доступна как из симулятора, так и из описания на нашем сайте. В процессе выполнения работы эффект от производимых действий можно наблюдать визуально — оборудование приходит в движение, испытываемые образцы изменяют форму или разрушаются. В программе предусмотрена система оценивания качества выполнения работы учащимся Для запуска требуется установленное приложение для Windows, скачать которое можно по ссылке Вы можете бесплатно попробовать лабораторные работы из демоколлекц Виртуальные интерактивные практикумы 10 000 ₽ Буровые и тампонажные растворы (6) Вкор 4 000 ₽ В скобках рядом Гидромашины и компрессоры (8) с названием направления Гидромеханика и гидродинамика (17) указано количество входящих в неё практических и лабораторных работ. Исследование нефтяных и газовых скважин и пластов (1) 4 000 ₽ В корзину Механика грунтов, основания и фундаменты (8) 12 000 ₽ Нефтегазопромысловое оборудование (18) × 🗙 Найти 🚺 Процессы и аппараты химической технологии (6) ле | в каталоге | в авторах | в аффилиациях | в издательствах | в пер Сопротивление материалов (11) • Изменить условия поиска 🗸 жска Весь фонд 🗙 Демо ой коллекции представлены демонстрацио ые лаборатор Теоретическая механика (10) доступные для зарегистрированных пользователей без подписки. Для запуска требуется установленное приложение для Windows, скачать Насосная станция ✓ Бесплатно ○ Ос Год издания: 2020 Технология переработки нефти и газа (4) Арматура трубопроводная (ГОСТ 24856-2014) Бесплатно Основная ко Эксплуатация систем водоснабжения и водоотведения (4) Год издения: 2020 ПИД регулятор ✓ Бесплатно 00 Гол излания: 2020 Стропальные работы ✓ Бесплатно ○ Ос Гол излания: 2020

БЖД. Первичные средства пожаротуш

Бесплатно
 Основная коллекция

Поиск практических и лабораторных работ возможен только в открытом списке выбранного направления.

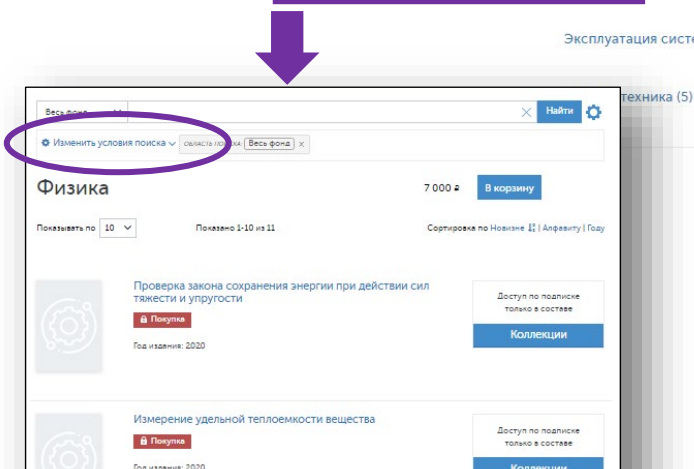

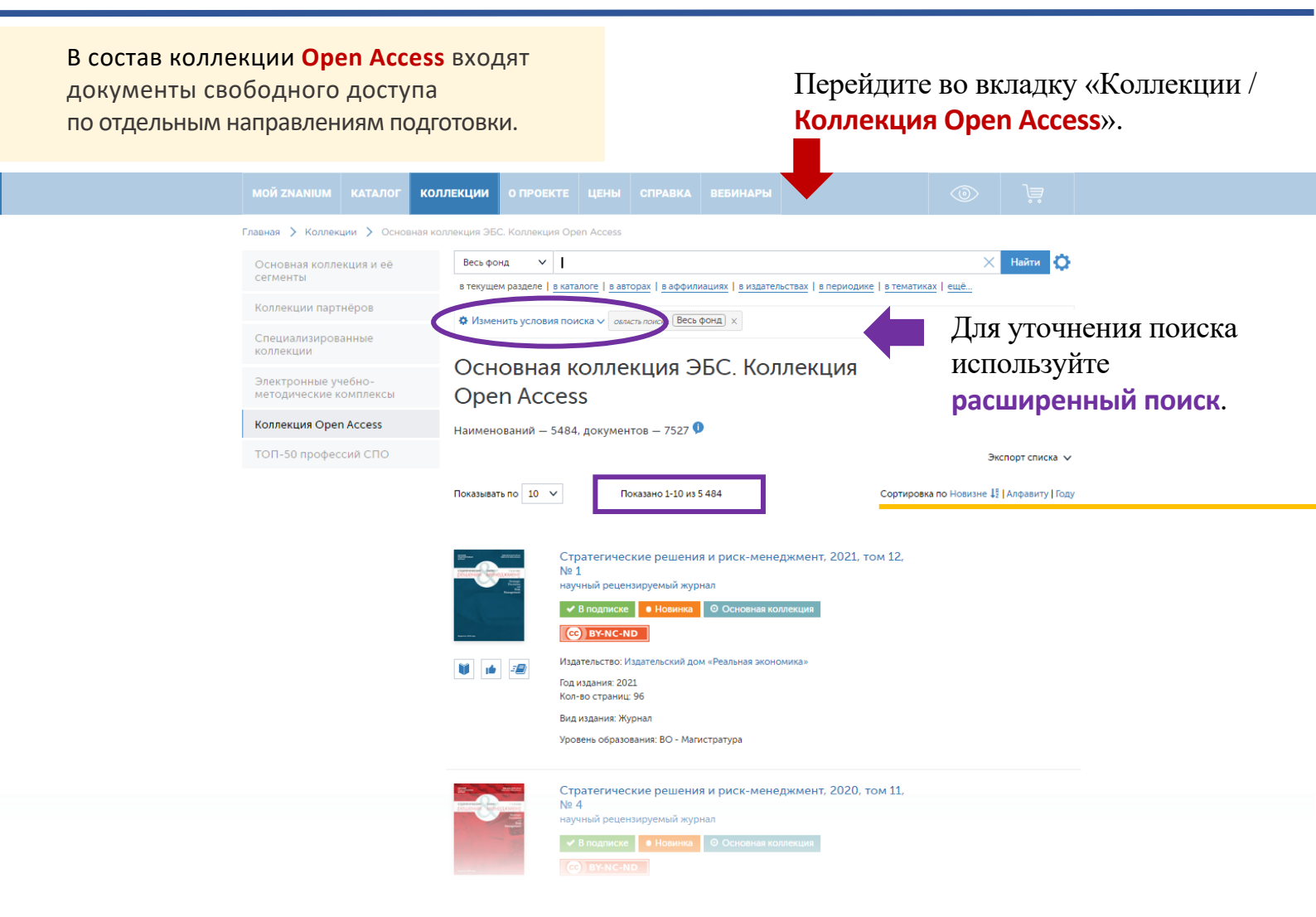

В состав коллекции ТОП-50 профессий СПО входят документы по наиболее востребованным профессиям на рынке труда.

Перейдите во вкладку «Коллекции / **ТОП-50 профессий СПО**».

|                                                                                         |                                  | КАТАЛОГ                        | коллекции                                                            |                                                                       |       |                                                      |                                                                                                    | ы                                                                                     |                     |          |  |  |
|-----------------------------------------------------------------------------------------|----------------------------------|--------------------------------|----------------------------------------------------------------------|-----------------------------------------------------------------------|-------|------------------------------------------------------|----------------------------------------------------------------------------------------------------|---------------------------------------------------------------------------------------|---------------------|----------|--|--|
| Главная > Коллекции > ТОП-50 профессий СПО                                              |                                  |                                |                                                                      |                                                                       |       |                                                      |                                                                                                    |                                                                                       |                     |          |  |  |
|                                                                                         | Основная колле<br>сегменты       | Весь фо                        | Весь фонд 🗸                                                          |                                                                       |       |                                                      | 🗙 Найти 🔅                                                                                                    |                                                                                       |                     |          |  |  |
|                                                                                         | Коллекции парт                   |                                |                                                                      |                                                                       |       |                                                      |                                                                                                    |                                                                                       |                     |          |  |  |
|                                                                                         | Специализиров<br>коллекции       | анные                          | Список н                                                             | ТОП-50 профессий С<br>Список наиболее востребованных на рынк          |       |                                                      |                                                                                                    | ПО                                                                                    |                     |          |  |  |
|                                                                                         | Электронные уч<br>методические к | чебно-<br>сомплексы            | професс                                                              | профессионального образования:                                        |       |                                                      |                                                                                                    |                                                                                       |                     |          |  |  |
|                                                                                         | Коллекция Оре                    | n Access                       | Профес                                                               | сия                                                                   |       |                                                      | ОКСО                                                                                                    | Направление подготовки                                                                |                     |          |  |  |
|                                                                                         | ТОП-50 профес                    | сий СПО                        | 1. Автом                                                             | 1. Автомеханик                                                        |       |                                                      | 23.01.17                                                                                                    | Мастер по ремонту и обслуживанию автомобилей                                          |                     |          |  |  |
|                                                                                         |                                  |                                | 2. Адми                                                              | 2. Администратор баз данных                                           |       |                                                      | 09.02.06                                                                                                    | Сетевое и системное администрирование                                                 |                     |          |  |  |
| Список профессий представлен                                                            |                                  | 3. Графи                       | 3. Графический дизайнер                                              |                                                                       |       | 54.01.20                                             | Графический дизайнер                                                                                                    |                                                                                       |                     |          |  |  |
|                                                                                         | предетавлен                      | 4. Косм                        | <ol> <li>Косметолог</li> <li>Лаборант химического анализа</li> </ol> |                                                                       |       | 43.02.12                                             | Технология эстетических услуг<br>Лаборант по контропо качества сырка, реантивов,<br>промежуточны продуктся готовой продукции, отходов<br>производства (по отраслям) |                                                                                       |                     |          |  |  |
| в алфавитном порядке.<br>Каждой профессии соответствует<br>своё направление подготовки. |                                  | ном порядке.<br>соответствует  |                                                                      |                                                                       |       | 5. Лабор                                             |                                                                                                    |                                                                                       |                     | 19.01.18 |  |  |
|                                                                                         |                                  | 6. Масте                       | 6. Мастер декоративных работ                                         |                                                                       |       | 08.01.08                                             | Мастер отделочных строительны                                                                                                    | х работ                                                                               |                     |          |  |  |
|                                                                                         |                                  | 7. Масте                       | 7. Мастер столярно-плотницких работ                                  |                                                                       |       | 08.01.24                                             | Мастер столярно-плотничьих, паркетных и стекольных работ                                                                                                    |                                                                                       |                     |          |  |  |
|                                                                                         |                                  | 8. Метр                        | 8. Метролог                                                          |                                                                       |       | 27.02.06                                             | Контроль работы измерительных приборов                                                                                                    |                                                                                       |                     |          |  |  |
|                                                                                         |                                  |                                | 9. Mexar                                                             | троник                                                                |       |                                                      | 15.02.10                                                                                                    | Мехатроника и мобильная робото                                                        | отехника (по отрасл | іям)     |  |  |
|                                                                                         |                                  |                                | 10. Mo6                                                              | ильный робототе                                                       | ехник |                                                      | 15.02.10                                                                                                    | Мехатроника и мобильная робото                                                        | отехника (по отрасл | ям)      |  |  |
| Поиск документов возможен                                                               |                                  |                                | 11. Нала<br>оборуде                                                  | <ol> <li>Наладчик-ремонтник промышленного<br/>оборудования</li> </ol> |       |                                                      | 15.02.12                                                                                                    | Монтаж, техническое обслуживание и ремонт промышленного<br>оборудования (по отраслям) |                     |          |  |  |
| только в от                                                                             | крытом с                         | СПИСКЕ 12. Оператор беспилотны |                                                                      | ых летательн                                                          | ных   | 25.02.08 Эксплуатация беспилотных авиационных систем |                                                                                                    |                                                                                       |                     |          |  |  |
| выбранного направления.                                                                 |                                  | 13. Опер<br>управле            | <ol> <li>Оператор станков с программным<br/>управлением</li> </ol>   |                                                                       |       | 15.01.32                                             | Оператор станков с программным управлением                                                                                                    |                                                                                       |                     |          |  |  |
|                                                                                         |                                  |                                | 14. On T                                                             | ик-механик                                                            |       | 35                                                   | 12.02.09                                                                                                    | Производство и эксплуатация оп приборов и систем                                      | тических и оптико-  | электрон |  |  |

43.02.13

Техно

15. Парикмахер

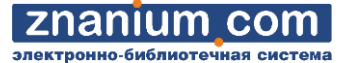

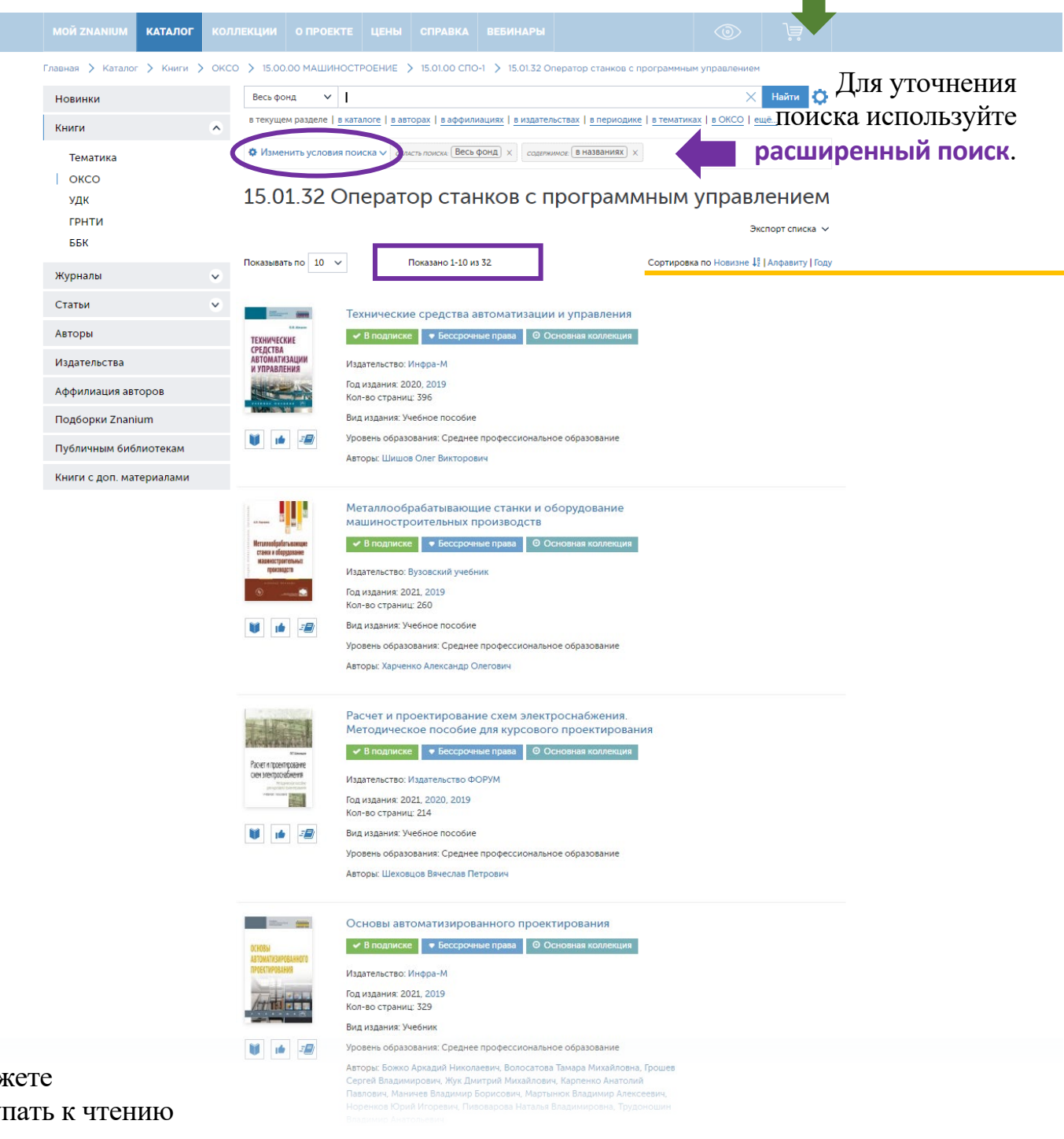

Вы можете приступать к чтению найденных документов или работать с ними в соответствии с Вашим уровнем доступа в ЭБС. Для решения ряда образовательных задач могут оказаться полезны тематические подборки Znanium.

Подборка – выделенная часть издательского фонда ЭБС, не изменяемая в рамках текущей подписки.

## Перейдите во вкладку «Каталог / Подборки Znanium».

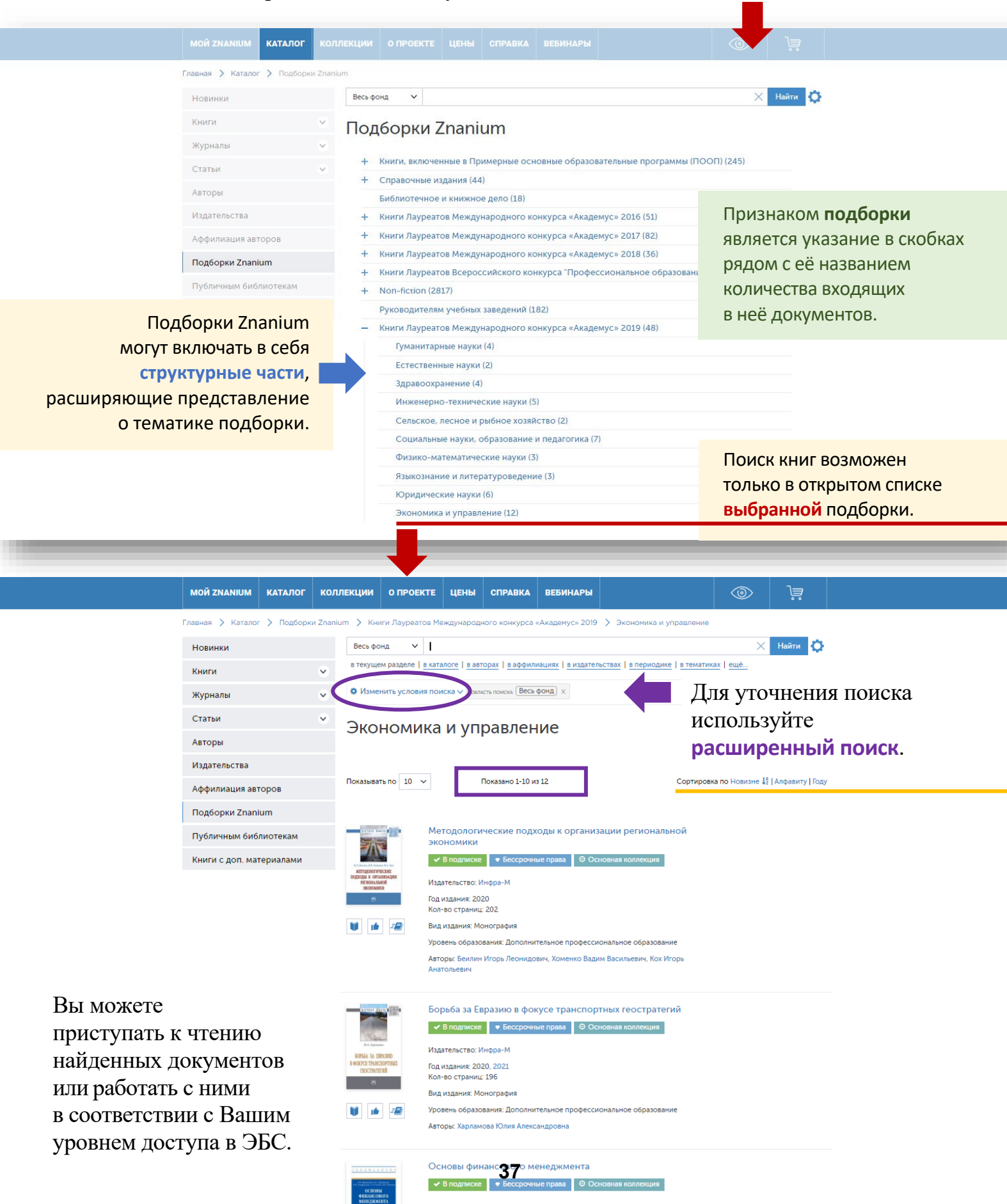